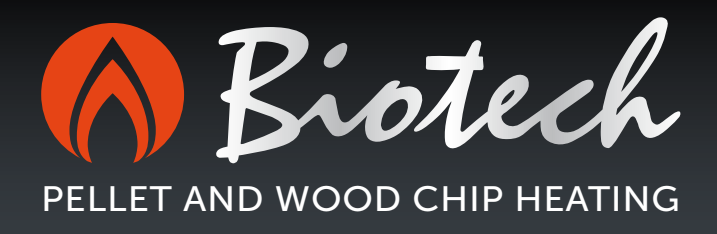

# User manual

# Top Light Zero

# Innovative CO<sup>2</sup>-neutral Quality Efficient Know-how Sustainable

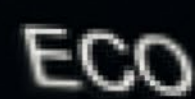

Please read these instructions in full before operating the system.

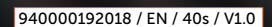

# Important

# Caution

Please note that even when the system is switched off, various functions are still operational!

(e.g.: the rust prevention unit: Pumps and mixers move periodically during the night hours in order to prevent the formation of deposits)

In order to be sure that no current is flowing through the system, your heating system must be disconnected from the mains!

When contacting customer services, please have the serial number and the precise system model ID to hand. These details can be found on the identification plate, which is located on the system's day tank.

"The Clean Air Act 1993 and Smoke Control Areas"

Under the Clean Air Act local authorities may declare the whole or part of the district of the authority to be a smoke control area. It is an offence to emit smoke from a chimney of a building, from a furnace or from any fixed boiler if located in a designated smoke control area. It is also an offence to acquire an "unauthorised fuel" for use within a smoke control area unless it is used in an "exempt" appliance ("exempted" from the controls which generally apply in the smoke control area).

The Secretary of State for Environment, Food and Rural Affairs has powers under the Act to authorise smokeless fuels or exempt appliances for use in smoke control areas in England. In Scotland and Wales this power rests with Ministers in the devolved administrations for those countries. Separate legislation, the Clean Air (Northern Ireland) Order 1981, applies in Northern Ireland. Therefore it is a requirement that fuels burnt or obtained for use in smoke control areas have been "authorised" in Regulations and that appliances used to burn solid fuel in those areas (other than "authorised" fuels) have been exempted by an Order made and signed by the Secretary of State or Minister in the devolved administrations.

Further information on the requirements of the Clean Air Act can be found here: http://smokecontrol.defra.gov.uk/ Your local authority is responsible for implementing the Clean Air Act 1993 including designation and supervision of smoke control areas and you can contact them for details of Clean Air Act requirements"

"The Biotech PZ65RL and PZ100RL has been recommended as suitable for use in smoke control areas when burning Wood Pellets."

"The Biotech Pellet Boilers have been recommended as suitable for use in smoke control areas when burning Wood Pellets"

|                                                                                                    | System Model Serial number                                                 |
|----------------------------------------------------------------------------------------------------|----------------------------------------------------------------------------|
|                                                                                                    |                                                                            |
| Type   Modell                                                                                                    | Top Light Zero 18                                                          |
| Seriennummer   Numéro de série   Serie nr<br>Serienummer   Serial number   Seriennummer                                                                                               | 20033001008482                                                             |
| Baujahr   Année de fabrication   Tillverkningsår<br>Bouwjaar   Year of construction   Produksjonsår                                                                                   | 2014                                                                       |
| Kesselklasse   Classification chaduiére   Pannklass<br>Ketelclassificatie   Boiler category   Kjeleklasse                                                                             | 5                                                                          |
| Brennstoff   Combustible   Bränsle<br>Brandstof   Combustible   Brensel                                                                                                    | Pellets EN14961-2/A1,A2-Ø6mm                                               |
| Nennwärmeleistung   Puissance nominale   Nominell effekt<br>Nimonaal Vermogen   Norminal work load   Nominell effekt                                                                  | 18,5 kW                                                                    |
| Maximaler Betriebsdruck   Pression de service max   Max.driftstryck<br>Max. bedrijfsdruk   Max. operating pressure   Max. driftstrykk                                                 | 3,0 bar                                                                    |
| Maximale Betriebstemperatur   Temp. de service max.   Max. drifttemp.<br>Max. bedrijfstemp.   Max. operating temp.   Max. drifttemperatur                                             | 85° C                                                                      |
| Wasserinhalt   Volume d´eau échangeur   Vattenvolym<br>Waterinhoud   Water content   Vannvolum                                                                                        | 75 ltr.                                                                    |
| Elektrische Aufnahme   Alimentation électrique   Elektrisk anslutning<br>Elektrische Opname   Electrical consumption   Elektrisk tilkobling                                           | 230VAC, 50Hz, 16A, max. 1600W                                              |
| Typenprüfung   Homologation   Typgodkänd<br>Typekeuring   Sample Testing   Typegodkjent                                                                                               | TÜV SÜD Österreich<br>A-1030 Wien, Österreich (laut EN 303-5)<br>Nr K42283 |
| Biotech Energietechnik GmbH<br>Mayrwiesstraße 12 * AT-5300 Hallwang<br>Tel. +43 / 662 / 454072-0 * Fax +43 / 662 / 454072-555<br>www.biotech-heizung.com * office@biotech-heizung.com | DCC (É                                                                     |

Symbol (may not match the type plate on the boiler)

# Contents

| 01 Information about the handbook                                | 4  |
|------------------------------------------------------------------|----|
| 1.1 Symbols                                                      | 4  |
| 1.2 Concept explanation                                          | 4  |
| 02 General information                                           | 4  |
| 03 Safety information and instructions                           | 6  |
| 04 Boiler                                                        | 8  |
| 05 Using the controller                                          | 8  |
| 5.1 Cleaning                                                     | 8  |
| 5.2 Overview of controls and indicators                          | 9  |
| 5.2.1 Basic controls                                             | 9  |
| 5.2.2 Numerical keypad                                           | 10 |
| 5.2.3 System ON/OFF                                              | 10 |
| 5.2.4 Time settings                                              | 11 |
| 5.3 Menu structure                                               | 12 |
| <b>5.3.1</b> . User level                                        | 12 |
| 5.3.1.1 Start page                                               | 13 |
| 5.3.1.2 Overview page                                            | 13 |
| <b>5.3.1.3</b> Boiler                                            | 15 |
| 5.3.1.4 Buffer                                                   | 15 |
| 5.3.1.5 Hot water                                                | 16 |
| 5.3.1.6 Heating circuit                                          | 17 |
| <b>5.3.1.7</b> Solar                                             | 19 |
| 5.3.1.8 Storage                                                  | 19 |
| 5.3.2 Technical level                                            | 20 |
| 5.3.2.1 Messages                                                 | 21 |
| 5.3.2.2 Maintenance                                              | 21 |
| 5.3.2.3 System info                                              | 21 |
| 5.3.2.4 Hours of operation                                       | 21 |
| <b>5.3.2.5</b> Boiler log                                        | 22 |
| <b>5.3.2.6</b> Energy log                                        | 23 |
| 5.3.2.7 Components                                               | 23 |
| <b>5.3.2.8</b> Settings                                          | 23 |
| 5.4 Remote access                                                | 29 |
| 5.4.1 Web server                                                 | 29 |
| 5.4.2 VNC-Server                                                 | 29 |
| <b>5.4.3</b> E-Mail                                              | 29 |
| 06 Annex                                                         | 30 |
| A. Module assignment                                             | 30 |
| B. Frost protection                                              | 36 |
| C. Seizing protection                                            | 36 |
| 07 Regular maintenance                                           | 36 |
| 7.1 Empty out the ash compartment / clean the combustion chamber | 36 |
| 08 Notes                                                         | 38 |

# 01 Information about the handbook

# 1.1 Symbols

I

Important information

Important information/instructions are highlighted in this way (with lines above and below the text).

# 1.2 Concept explanation

# Heat distribution

Indicates all components of the heating system used to store heat (buffer / hot water tank) or distribute it (the hot water circuit itself), as well as connections to alternative energy sources (solar system, external boiler).

# 02 General information

- The system may only be commissioned by our customer service department or a technician certified by us to do so.
- Pellet heating systems with nominal power of more than 50 kW must be equipped with a buffer storage tank sized to provide sufficient hot water for 1.5 hours operation once the daily service tank has been filled. The system switches itself off automatically at least once a day for cleaning (heat exchanger and grate cleaning). Depending on the amount of pellets remaining in the reservoir, along with its size and system power, the process (burning out / filling / ignition) may take up to 1.5 hours to reach nominal power output (100% power) the buffer storage tank is not filled during this time.
- Recommendation: For long burner run times, to generate a constant chimney draft, to reduce start/stop emissions and maintenance requirements: Equip the heating system with a conventional buffer storage tank, thermosiphon buffer storage tank or combination storage tank. In practice, buffer storage tanks rated at 40 to 75 l/kW have proved to be effective solutions. Observe all local legislation regarding the use of buffer storage tanks. The system may only be operated when it can be guaranteed that running it for a period of no less than 2 hours draws 50% of the nominal boiler heat.
- Use only the type fuels we recommend- wood pellets atoccording EN 14961-2, Class A1+ A2 (Ø 6 mm). Only in this way will your pellet heating system operate with low emissions, cost effectively and without malfunctions. Failure to observe this rule may be dangerous, and voids the warranty/guarantee!
- Clean the pellet heating system at regular intervals, as specified in this handbook. Maintenance must be done by our customer service department or a certified partner. This not only ensures that the system and its safety equipment are safe to operate, but also that it runs efficiently and with low emissions. We strongly recommend that you stipulate a service contract. The specified cleaning and maintenance intervals are mandatory. Please note that damage caused by failure to observe the maintenance instructions is not covered by the warranty.

- Your pellet heating system has a thermal capacity that varies from 30% to 100% of nominal power, and is automatically self-regulating in relation to demand. The equipment should be run as far as possible at moderate to high power (depending on heating demand), in order to avoid unnecessary emissions in low power mode. It is best combined with a modulating room or heating controller to prevent unnecessary restarts and provide long combustion cycles.
- The manufacturer is not liable for any damage caused by unauthorised technical modifications to the system.
- Any work done on the system by unauthorised persons, and failure to observe these general instructions and the safety information given below, immediately voids the warranty.
- Only use original spare parts to replace damaged parts and components.
- Make sure to keep this handbook to hand in the boiler room.
- The pellet heating system described in the following instructions has been constructed and tested according to EN303-5.
- Observe the standard heating system regulations for the prevention of Legionella.
- IMPORTANT: When using a pellet heating system with 2 suction turbines (e.g. 100kW pellet heating boiler) the storage space is unevenly emptied (it cannot be emptied completely). Please plan for this eventuality by dividing the storage space by 60% to 40%.
- The system must be serviced at least once a year, and no less frequently than every 1500 hours of operation (for a power range of 80 100%) by a certified technician. If the system is NOT serviced, the warranty becomes void.
- The boiler is guaranteed for 5 years against leaks, and the electronics are guaranteed for 2 years; seals and consumable parts e.g. vacuum brushes are not covered.
- If necessary, all seals and consumable parts will be replaced during maintenance (at a cost). The system can only be serviced when it is cold. If the system has not been shut down sufficiently in advance and is still hot when the technician arrives, the resulting lost time will be charged separately in the invoice.
- Foreign objects in the fuel can damage the system.
- Please follow the UK Pellet Council guidelines for pellet delivery and storage (http://www.r-e-a.net/upload/ ukpc\_storage\_guide.pdf), but always consult your local delivery company for advice.
- Applications with a high level of safety in relation to heating (hotels, process heating, etc.) must be implemented with bivalent or dual boiler configurations of a suitable size. In case of failure to observe these requirements we decline all liability due to damage caused by insufficient heat supply. Biomass heating systems must be supervised, depending on the system (by the building porter, maintenance staff, etc.), to ensure that the prescribed maintenance is done at the specified intervals!
- To ensure optimal operation of the heating system, sufficient combustion air must be available in the boiler room. Local regulations must be observed. Note that insufficient oxygen supply (ventilation) can result in malfunctions that are not covered by the warranty/guarantee. Ventilation openings must not be closed or obstructed in any way.

| Data sheet for EN 14961-2, Class A1-<br>pellets | + A2 (Ø 6mm) cc         | ompliant wood           |
|-------------------------------------------------|-------------------------|-------------------------|
| Parameter (unit)                                | ENplus-A1               | ENplus-A2               |
| Length (mm)                                     | 3.15 to 40 <sup>1</sup> | 3.15 to 40 <sup>1</sup> |
| Dust content (%, weight)                        | ≤ 1 <sup>2</sup>        | ≤ 1 <sup>2</sup>        |
| Ash content (%, weight)                         | ≤ 0.7 <sup>3</sup>      | ≤ 1.0 <sup>3</sup>      |
| Ash reduction temperature (°C)                  | ≥ 1200                  | ≥ 1100                  |

- 1) No more than 5% of the pellets may be longer than 40 mm, max. length 45 mm.
- 2) Particulates < 3.15 mm, dust content at last loading station.
- 3) Waterfree state (wf)

# Electrical connection: 230 V, 50 Hz; 16 A fuse, delayed trip. Disconnection via ground fault circuit interrupter (voltage limits per EN-50160). CAUTION: ISO 60364 must be observed! Operating limits: Max. ambient temperature 0-45° C; max. humidity 0-95 %

# Only use original Biotech Energietechnik GmbH spare parts! Biotech Energietechnik GmbH guarantees repairs and supply of spare parts for at least 10 years after the date of purchase!

# 03 Safety information and instructions

Read the safety information before operating the system!

Failure to observe the safety information can result in injury, danger to life and damage to the system and the building!

The current draw of the system-side equipment (boiler circuit pump, circulation pump, heating circuit pump, etc.) cannot exceed 1800 W.

A heating system emergency switch which cuts off heat generation while continuing the operation of the heating circuit must be installed outside the boiler room! (Not mandatory in Germany, but recommended) Disable this switch before running maintenance or repairs!

- The manufacturer is not liable for damage due to incorrect connection of the delivery and return circuits do not swap the fittings. The connections must be removable and unstressed. Make sure the boiler can be vented when installing the pipes. Fit the system with shut-off equipment at suitable points to facilitate maintenance (e.g. Isolation valves, (ball cocks are a very specific valves fitted in a water resevoir tank) etc.).
- Before connecting the boiler to the heating circuit: Flush all pipes and free them of any residual foreign matter.
- Caution: The safety valve can be hazardous when it discharges! Convey the discharged water to a suitable drainage point.
- Before starting up the system, check that the boiler is watertight. Charge the boiler to the safety valve's trip pressure. Over pressurizing the system may cause damage to the pressure relief valve and other safety equipment. Run water-tightness tests as required by local regulations.
- Only fill the boiler when it is cold. The flow temperature may not exceed 40° C.
- The pellet heating system may only be operated when in perfect working order. Malfunctions and damage which compromise or threaten to compromise its safe operation must be resolved by our service department or a technician certified by us to do so.
- The system may only be installed by our customer service department or a technician certified by us to do so. The system has electrical components and rotating parts that could cause crushing hazard if not operated safely.
- Live cables (240volts) are routed under the panels and behind inspections hatches do not open unless authorised to do so.
- Never open the boiler's service hatches while it is operating; hot flue gas and ash may issue from them.
- Before cleaning the system, shut it down. Switch it off with its ON/OFF switch. Wait for the system to cool down (the boiler temperature is shown on the display). Emergency shut-off not always fitted. Should say 'do not work on the boiler until the boiler is suitable isolated from the mains electrical supply' or disconnect it form the mains.
- Before sweeping the combustion gas pipe/flue, the chimney sweep must switch the system off with the ON/OFF switch and wait for the remaining pellets to burn out (around 20 minutes). Possible hazard due to explosion risk from flue gas build up.

- Never use flammable fluids inside the combustion chamber.
- Never attempt to repair our systems yourself; contact our technical department when necessary.
- The system must be fitted with a "No smoking or open flames" notice (danger when filling the pellet reservoir).
- A certified fire extinguisher must be kept in the boiler room / installation room.
- Make sure the room is properly ventilated with fresh air.
- Shutting down the system over a certain period of time (e.g. summer time). Clean the system and remove all ash before shutting the system down. In order to prevent damage due to condensation, leave the boiler doors open to ventilate it.
- Lock the boiler room against unauthorised access, especially against children.
- Once a month, check the tightness and condition of the boiler doors and water fittings.
- Once a year, check the safety temperature limiter (STL) (this is done during maintenance or service).
- Do not remove, bypass or disable any safety or control equipment in any way.
- When cleaning the system, and when removing the ash, wear a dust mask, in order to prevent health hazards and potential damage.
- Before filling the fuel storage with a delivery truck, shut the system down (wait for 20 minutes).
- If the domestic hot temperature is set higher than 60° C, a thermostatic mixing valve must be installed (scalding hazard).
- The pellet heating system may only be installed and operated in proper structural sound and water tight room. The pellet boiler is not designed for use outdoors. It may only be used in machine rooms out of the way of water (drop, spray and jet).
- A air release valve must be installed at the top of the boiler.
- The heating system must be filled with heating water according to BS 7593, Code of practice for: Treatment of water in central heating systems.
- The pellet boiler must be fitted with safety equipment to protect it against water overpressure when connecting it to the water supply/heating circuit (e.g. pressure relief valve).
- The pellet boiler must be fitted with safety equipment to prevent non-potable water being sucked back into the water supply. Must incorporate a stop valve to BS1010, double check valve, and flexible pipe.
- The heating water must be inspected annually based on Standard BS 7593, Code of practice for: Treatment of water in central heating systems.
- The safety valve must be checked annually by a technician.
- The expansion tank must be checked by a technician on a regular basis .
- The ash discharge, automatic furnace and feeding device must be inspected regularly per No idea what this is could you please explain.
- The customer must implements fire safety regulations as required by the authorities!
- Please note that a variety of functions are still active even when the system is switched off! (This includes the frost protection system; the pumps and mixers are run from time to time at night to prevent the bearings from locking). The only way to be absolutely sure that no parts of the system are live is to disconnect it from the mains!
- Is this a low pressure switch cut-off. There are no legal reasons in the uk for this, do we need to fit one for warranty?

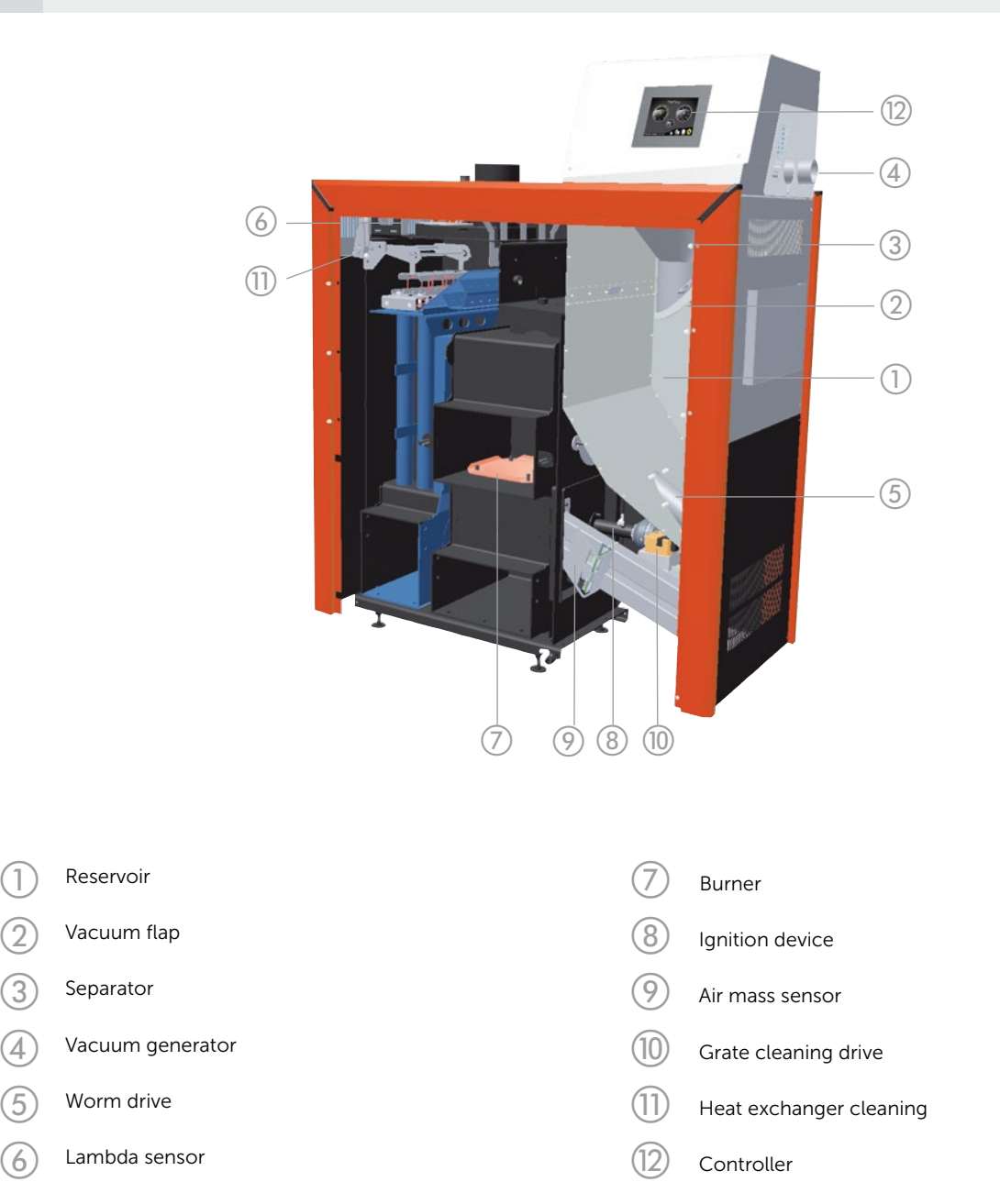

# 05 Using the controller

The controller is equipped with a pressure sensitive "resistive touchscreen". It therefore must be used differently from a smartphone with capacitive touchscreen, which responds to even a very light touch. Do not use pointed or sharp objects on the touchscreen.

#### 5.1 Cleaning

The touchscreen may only be cleaned with a soft cloth. To wet the cloth, use a monitor cleaning product (e.g. antistatic foam cleaner), water with detergent or alcohol. In order to prevent humidity from entering the device, spray the cleaning product onto the cloth and not directly onto the screen itself. Do not use abrasive products, chemicals, scouring agents or hard objects, as they can scratch and damage the screen.

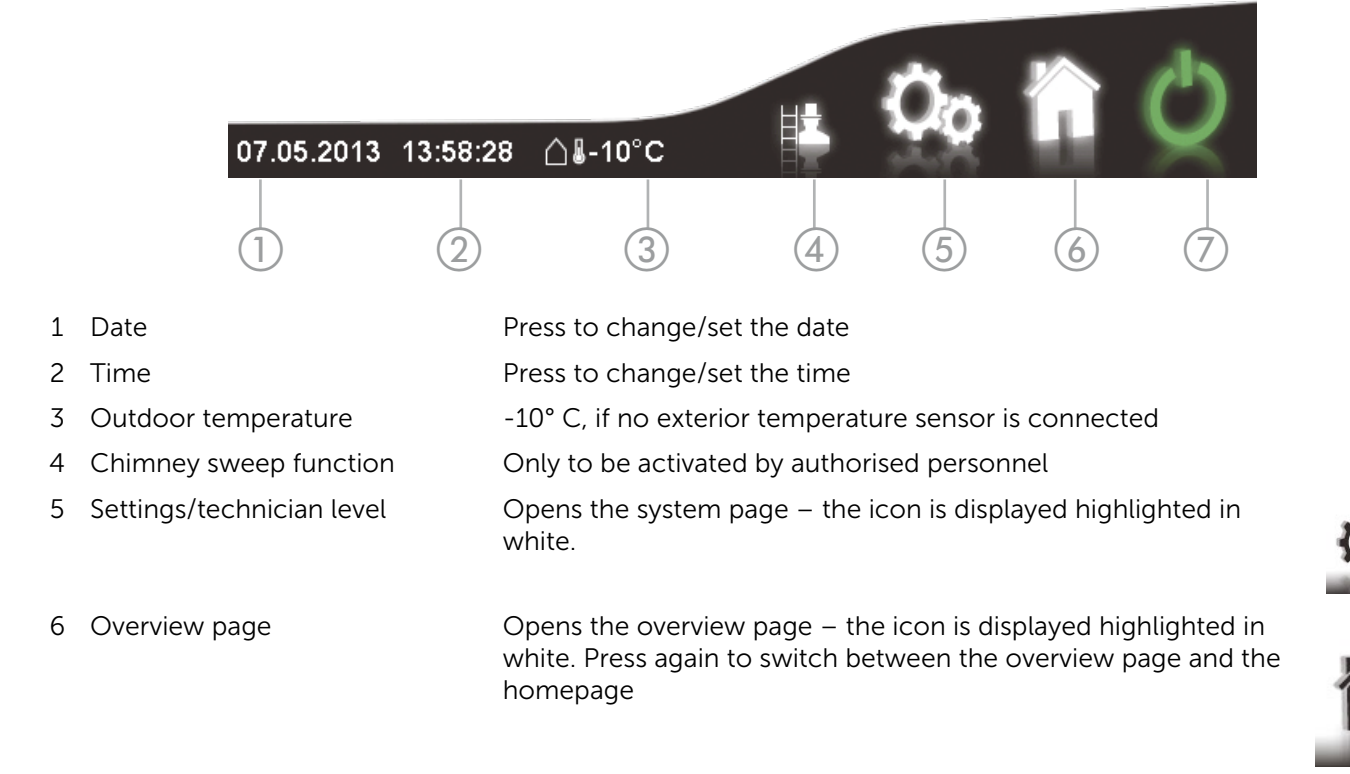

7 Main controller switch

| 1)  | 112 Grate blocked (when               | opening) |
|-----|---------------------------------------|----------|
| (2) | > Settings > Heating circ             |          |
| 0   | 10.03.2014 14:46:27 <b>△</b> ઢ-10°C ⊡ | 1        |

- 1 Current message Displays information, warnings and faults which have not been acknowledged. Pressing the message opens the acknowledge dialogue.
- 2 Navigation path Indicates which page is currently being displayed.

# 5.2.1. Basic controls

| $\otimes$          | Close                                                                         | Closes the current selection/indicator window                                                                    |
|--------------------|-------------------------------------------------------------------------------|----------------------------------------------------------------------------------------------------|
| i                  | If a window is open with the "close"<br>outside the window are disabled inclu | button in the top right hand corner (e.g. the numerical keyboard) - the contorls uding the main on/off function. |
| 1                  | Back                                                                          | Returns to the previous page                                                                                     |
| $\bigtriangleup$   | Scroll up                                                                     | Displays values higher up a list.                                                                                |
| $\bigtriangledown$ | Scroll down                                                                   | Displays values further down a list.                                                                             |
| <] 21              | 22 23                                                                         | Temperature setting: Right arrow = increase - left arrow = decrease                                              |

#### 5.2.1.1 Numerical keypad

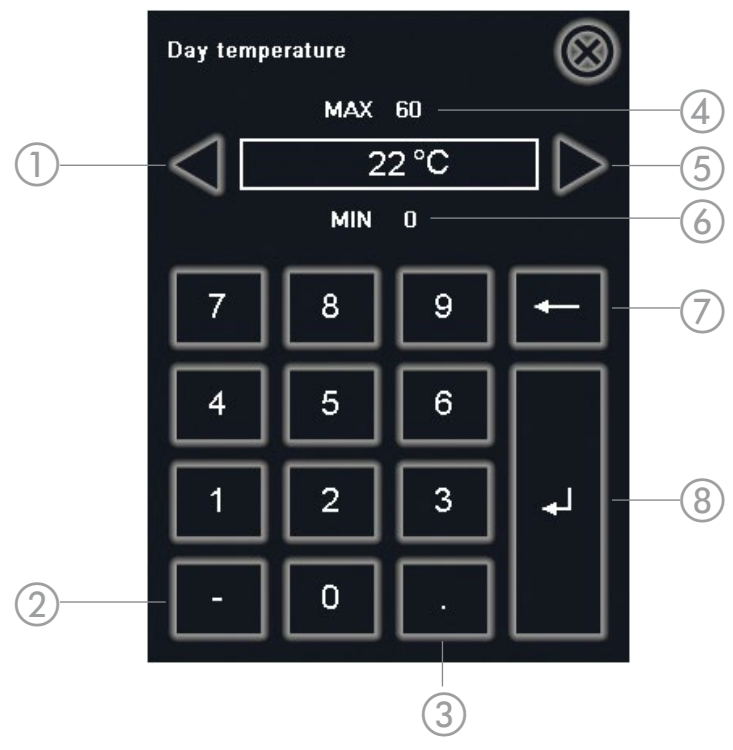

- 1 Left arrow Decrease value by one unit
- 2 Minus Assigns a negative sign to an existing (entered) value.
- 3 Point Decimal point for non-integer numbers
- 4 Maximum value Indicates the upper limit for an entry
- 5 Right arrow Increase value by one unit
- 6 Minimum value Indicates the lower limit for an entry
- 7 Cancel Cancels the current value / deletes the most recently entered digit.
- 8 Accept Accepts the entry and closes the keypad

#### 5.2.2. System ON/OFF

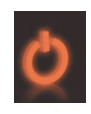

Red: The system is OFF.

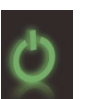

Green: The system is ON.

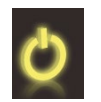

Yellow: Either the boiler or the heating circuit are on, but not both.

Press the main switch button to open the ON/OFF dialogue.

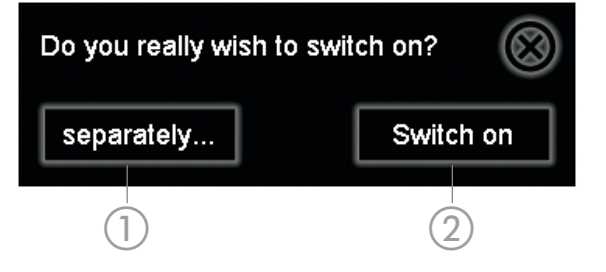

#### 1 Separate main switch

Pressing this switch turns the boiler and heating circuit ON/OFF independently.

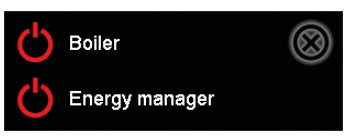

2 ON/OFF

Press to turn the system ON/OFF

# 5.2.3. Time settings

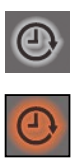

Grey: Opens the time settings page (on the component detail pages)

Red: The time settings page is open

Up to three time windows can be set for each day of the week (Mon–Sun), in which the corresponding component is activated

In order to apply a given setting to multiple days, mark the days in question (left) by touching/swiping them (e.g. Mon-Fri with white background) BEFORE making the settings themselves. All settings made thereafter will apply to all the marked days.

| MON | On ) 06:00 | 22:00 | Off ) 06:00 | 10:00 | Off ) 16:00 | 22:00 |
|-----|------------|-------|-------------|-------|-------------|-------|
| TUE | On 06:00   | 22:00 | Off ) 06:00 | 10:00 | Off ) 16:00 | 22:00 |
| WED | On 06:00   | 22:00 | Off ) 06:00 | 10:00 | Off ) 16:00 | 22:00 |
| THU | On 06:00   | 22:00 | Off ) 06:00 | 10:00 | Off ) 16:00 | 22:00 |
| FRI | On 06:00   | 22:00 | Off ) 06:00 | 10:00 | Off ) 16:00 | 22:00 |
| SAT | On 06:00   | 22:00 | Off ) 06:00 | 10:00 | Off ) 16:00 | 22:00 |
| SUN | On ) 06:00 | 22:00 | Off ) 06:00 | 10:00 | Off ) 16:00 | 22:00 |

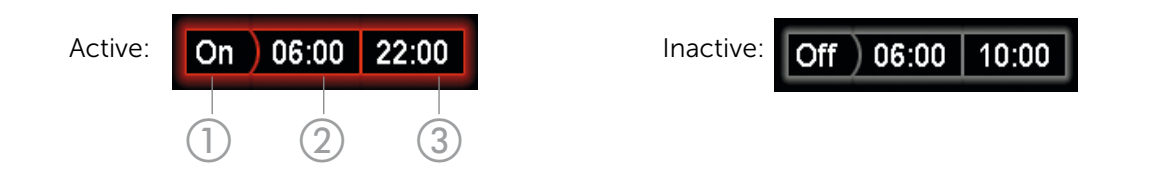

1 Time window status (active/inactive)

Press to turn the time window ON/OFF

- 2 Start time
- 3 End time

The start time must precede the end time. For 24-hour ("round the clock") operation, set the start time to 00:00 and the end time to 23:59.

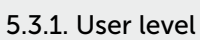

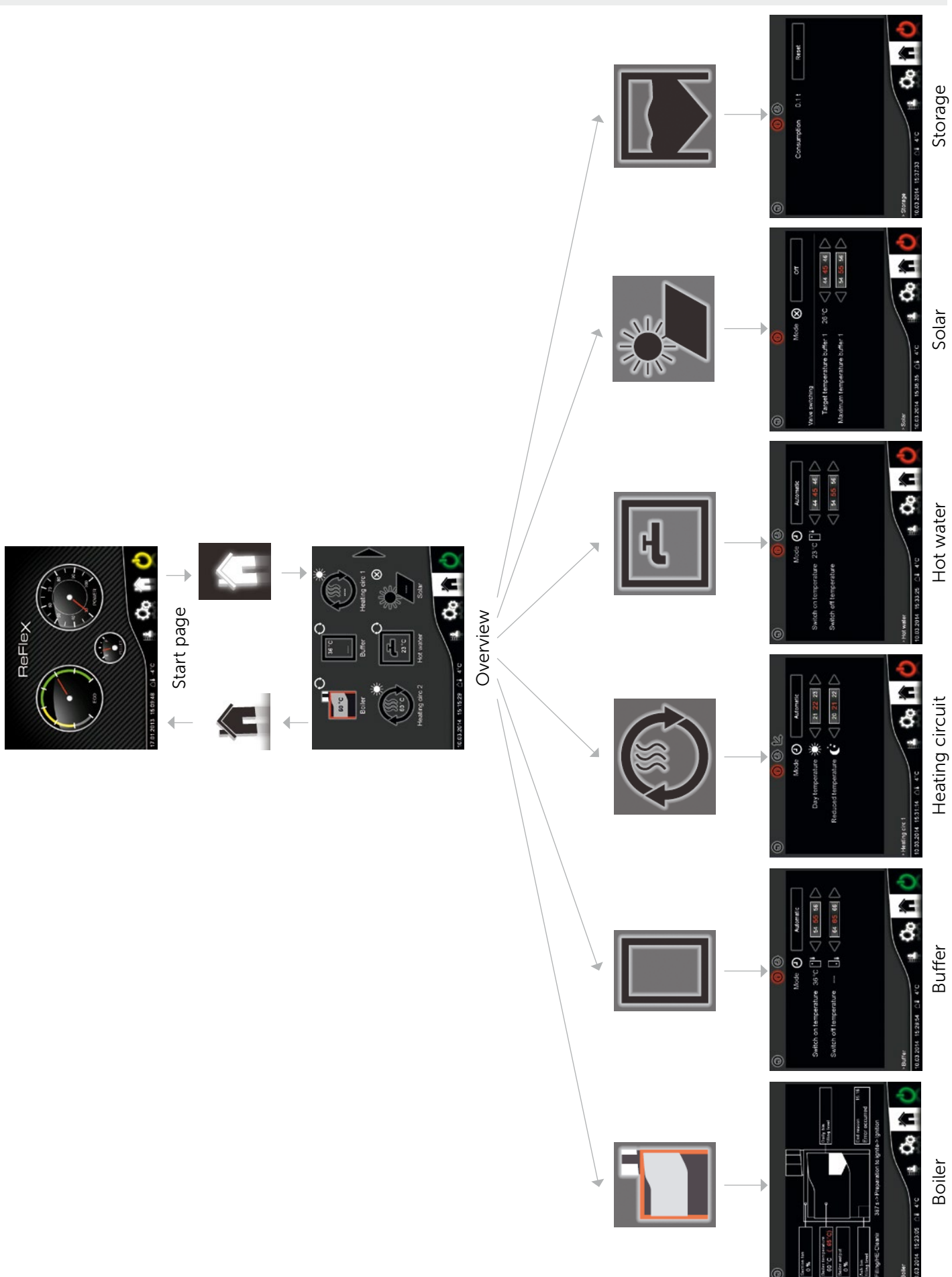

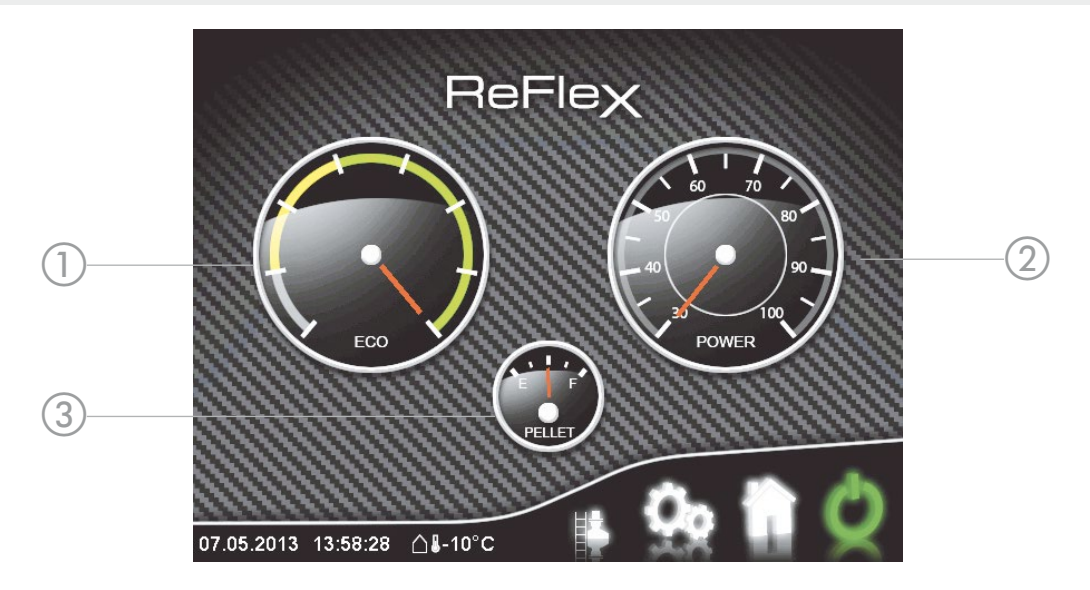

- 1 Eco Shows the combustion efficiency. It is normal for the indicator to move in the left (grey) zone during ignition, and does not indicate a defect.
- 2 Power Shows the boiler power (percent of nominal power)
- 3 Pellet Shows the day container filling level (left = empty, right = full)

#### 5.3.1.2. Overview page

Up to six components with their status and principal parameters are displayed on the overview page. Pressing a component field opens the respective detailed page, where settings can also be made.

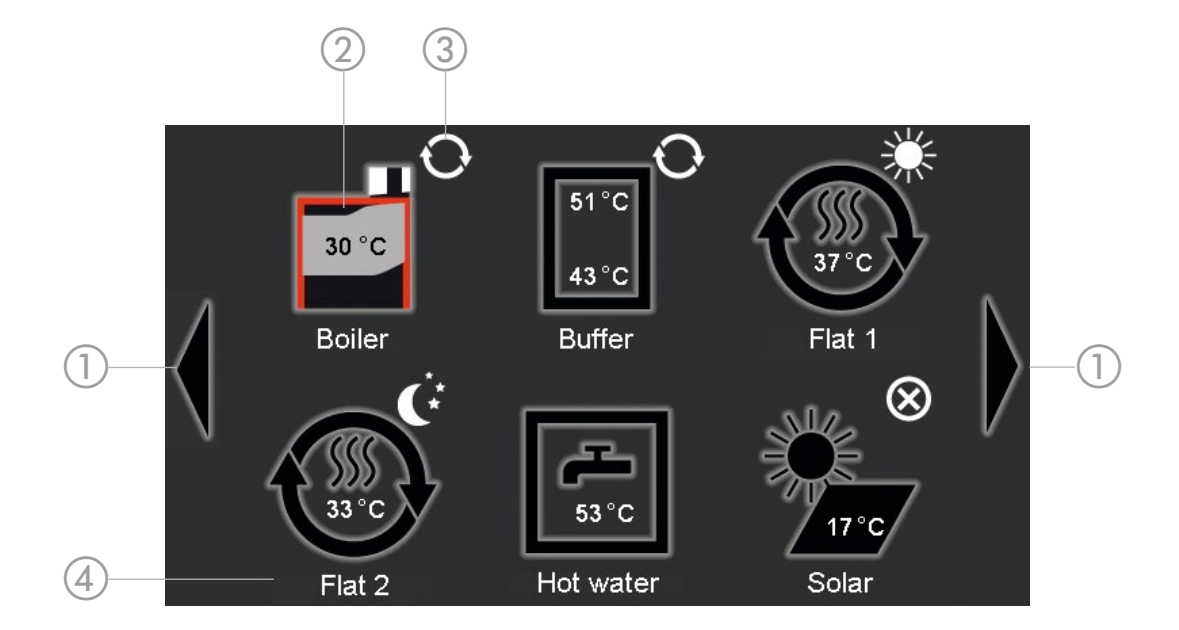

- 1 Navigation arrows
- 2 Component
- 3 Status display
- 4 Component designation

Used to switch between overview pages when more than six components are present

The status of each component is displayed at the top right.

The name is used to identify the component, especially when the system has multiple components of the same type (e.g. heating circuit). The name can be modified in module configuration (see component designation, page 27)

# Status display

The following symbols apply to multiple component types. Component-specific symbols are detailed below for each component separately.

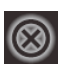

OFF The entire system/boiler/power distribution or component is switched off.

None Symbol

Ready

Warning

The component is in standby. When all start conditions are satisfied, it goes into active mode.

The component cannot operate properly. Messages (see page 21) are accompanied by

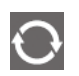

See description of component (below) Active

Frost protection

# Components

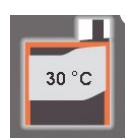

Boiler with current boiler temperature

a corresponding entry.

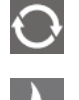

Fill day container, prepare for ignition, ignition, STL process

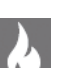

Burn, heat, burn out, post-ventilate

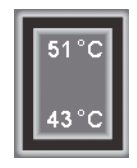

Buffer with upper and lower temperature

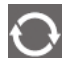

Buffer charging in progress

Even though buffer loading is shown to be active, the charging pump is not necessarily running. The buffer charging pump is only activated when the boiler temperature is at least 3° C greater than the upper buffer temperature. When the boiler temperature is less than 1° C greater than the upper buffer temperature, the charging pump is switched off.

off, mixer closed)

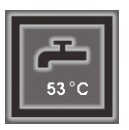

Hot water with current temperature

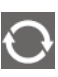

Hot water charging active (see buffer information above)

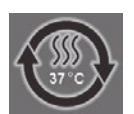

Heating circuit with current flow temperature

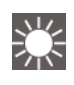

Day operation (within the set time window) The flow calculation is done in relation to the "Day temperature" setting

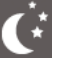

Lowering mode (outside the set time window). The flow calculation is done in relation to the "Reduced temperature" setting

Summer mode. The heating circuit is switched off (pump

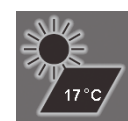

Solar with current collector temperature

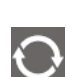

Solar charging active (pump running)

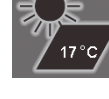

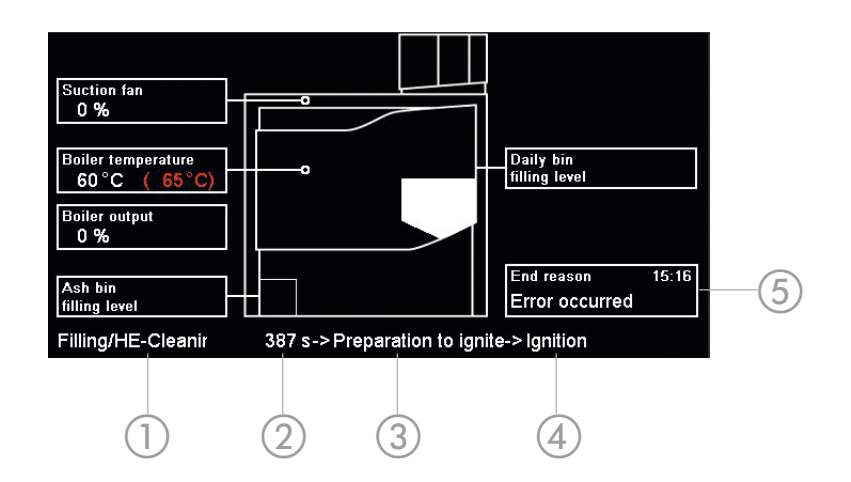

- 1 Current status / phase of boiler
- 2 Remaining duration of current phase (e.g. burning)
- 3 Next phase of boiler
- 4 Phase after next phase of boiler
- 5 Cause of termination of most recent heating phase, with time of occurrence

# 5.3.1.4 Buffer

2 Mode Off

On

Automatic

Charging starts when the time is within an active time window and the upper buffer temperature is below the "Switch on temperature" setting. If the lower buffer temperature rises to above the "Switch off temperature" setting, charging stops.

If the time window expires during a charge cycle, the cycle is continued until the deactivation temperature is reached.

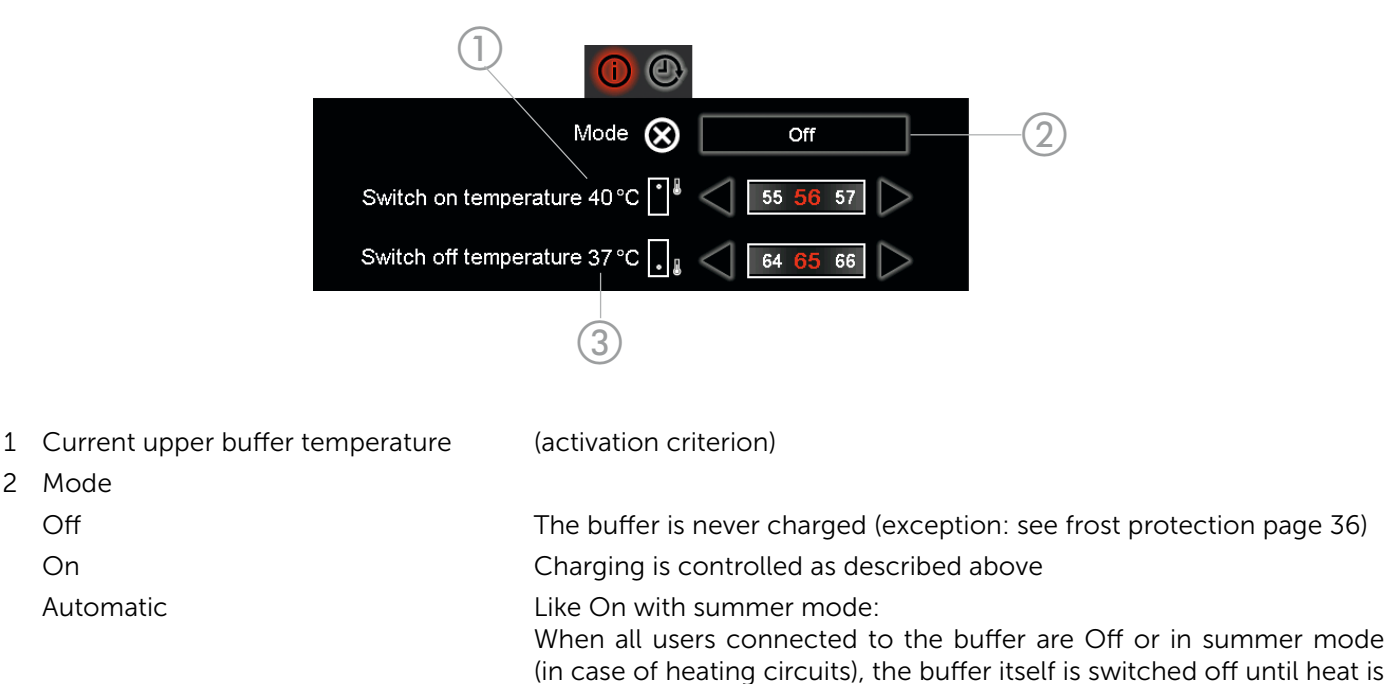

- 3 Current lower buffer temperature
- If no users are assigned, it behaves as in On mode.
- (deactivation criterion)

required once more.

# 5.3.1.5 Hot water

Charging starts when the time is within an active time window and the hot water tank temperature is below the "Switch on temperature" setting. If the temperature rises to above the "Switch off temperature" setting, charging stops. If the time window expires during a charge cycle, the cycle is continued until the deactivation temperature is reached.

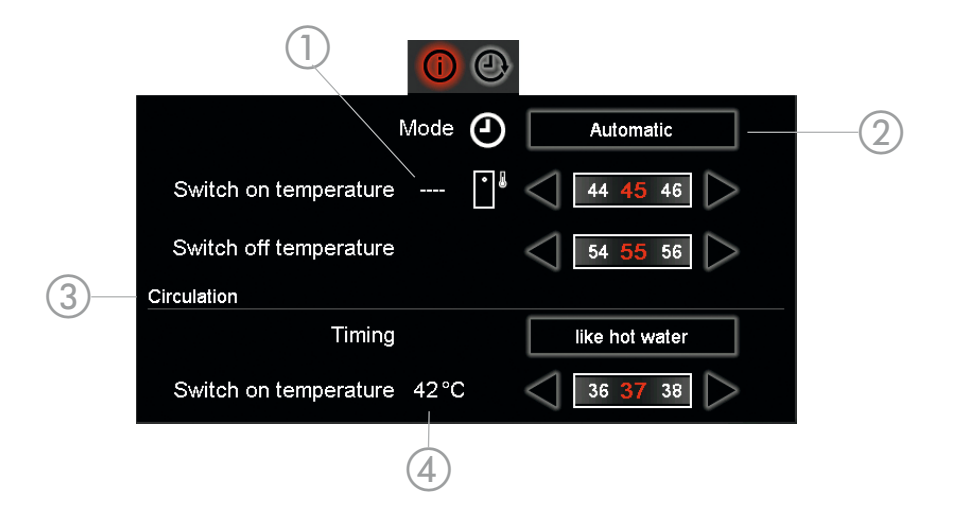

1 Current hot water temperature (activation/deactivation criterion) 2 Mode Off The hot water is never heated (exception: see frost protection page 36) On Charging is controlled as described above Circulation time 3 The same time settings apply as for hot water like hot water own Specific circulation pump time settings can be applied (clock field displays) 4 Current circulation temperature acts as activation/deactivation criterion (only displays when a temperature sensor is connected)

The circulation settings are only displayed when this option is enabled in module configuration.

#### Circulation

Without a temperature sensor, the circulation pump runs continuously during the activated time windows (according either to the hot water time settings or to its own circulation time settings). If a temperature sensor is present, the circulation pump runs during the activated time windows when the measured temperature is below the activation temperature setting. If the circulation temperature remains equal to / higher than the activation temperature for at least one minute, the pump stops running once more.

# 5.3.1.6 Heating circuit

The heating circuit is controlled by the ambient temperature, i.e. the flow temperature is determined in relation to the outdoor temperature. Up to three time phases can be set per day, in which the target temperature is given by the "Day temperature" (in the living space). Outside these phases, the lower "Reduced temperature" takes effect.

Once the outdoor temperature exceeds the summer temperature (see summer temperature, page 25) for the duration of the switching delay (see switching delay, page 25), the heating circuit switches to summer mode. Switching to heating (Day/Lowering) happens in a similar way when the temperature drops below the winter temperature (see winter temperature, page 25).

A special summer deactivation occurs when the calculated target flow temperature lies below the minimum flow temperature setting.

#### **Basic settings**

|                     | 4         |
|---------------------|-----------|
| Mode 🕘              | Automatic |
| Day temperature 💥   | 21 22 23  |
| Reduced temperature | 20 21 22  |

| Mode                | Heating circuit o                                                              | operating mode                                                                                                    |
|---------------------|--------------------------------------------------------------------------------|----------------------------------------------------------------------------------------------------|
|                     | Off                                                                            | Pump off, mixer closed.                                                                                                    |
|                     | Automatic                                                                      | The flow temperature is calculated from the characteristic curve and the day/lowering time settings are observed. Switching between summer/ winter modes is active.                                                                                               |
|                     | Day                                                                            | The flow temperature is calculated from the day temperature characteristic curve. Lowering is deactivated. Switching between summer/winter modes is active.                                                                                                    |
|                     | Set back<br>temperature                                                        | The flow temperature is calculated from the lowering temperature characteristic curve. Switching between summer/winter modes is active.                                                                                                    |
|                     | Room<br>thermostat                                                             | The mode (day/lowering/auto) can be set on the room controller. If no room controller is connected, the heating circuit runs in auto mode.                                                                                                    |
|                     | Fix                                                                            | The flow temperature is regulated to the fixed temperature setting (see fixed flow temperature, page 25). The time settings have no effect. Switching between summer/winter modes is not active.                                                                  |
| Day temperature     | The target roon<br>In order for this<br>characteristic cu<br>(floor heating, w | n temperature during the heating phases enabled with the time settings.<br>temperature to actually be achieved in the room, the flow temperature<br>urve must be set properly in relation to the building and the heating system<br>vall-mounted radiators, etc.) |
| Reduced temperature | The target room                                                                | n temperature outside the heating phases enabled with the time settings.                                                                                                    |
| i                   | To make the hea<br>must be set so<br>temperature bel                           | ating circuit switch off during the lowering phase, the lowering temperature<br>low that the flow temperature characteristic curve gives a target flow<br>ow the minimum flow temperature.                                                                        |

# Flow temperature characteristic curve

The flow characteristic determines the relationship between the flow temperature and the outdoor temperature.

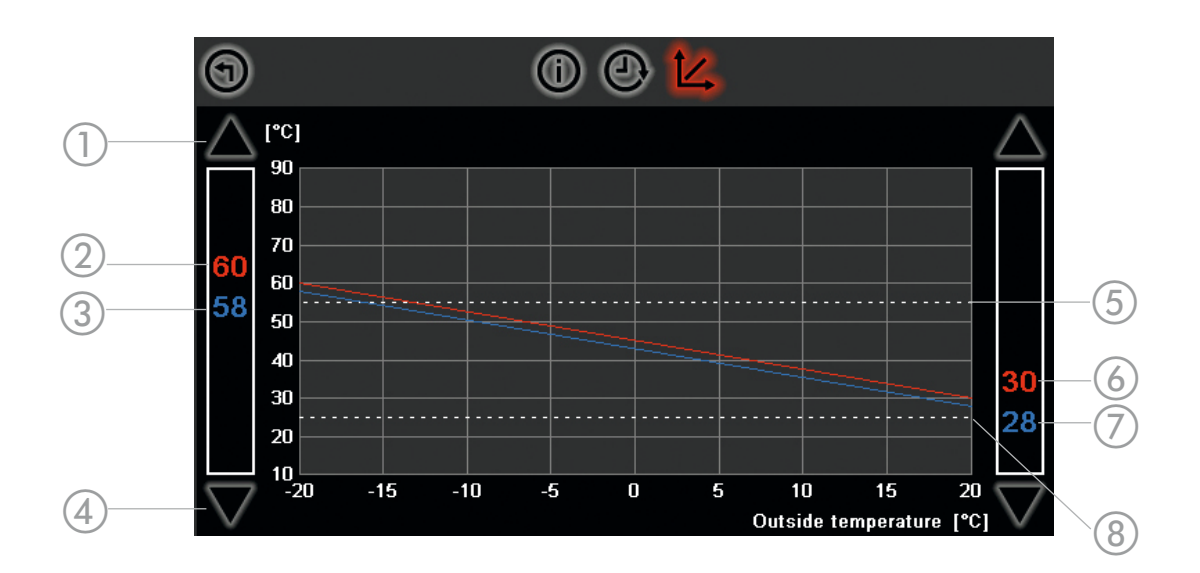

| 1 | Up arrow           | Increases the flow target temperature, left -20° C, right +20° C outdoor temperature                                                                                                    |
|---|--------------------|----------------------------------------------------------------------------------------------------|
| 2 | red value (left)   | Day flow target temperature at -20° C outdoor temperature                                                                                                    |
| 3 | blue value (left)  | Lowering flow target temperature at -20° C outdoor temperature<br>The difference between the day and lowering flow target temperatures is given by the<br>difference between the day and lowering temperatures (see basic settings, page 17)<br>multiplied by the "room influence" |
| 4 | Down arrow         | Decreases the flow target temperature                                                                                                    |
| 5 | dashed line (top)  | Maximum flow temperature                                                                                                    |
| 6 | red value (right)  | Day flow target temperature at +20° C outdoor temperature                                                                                                    |
| 7 | blue value (right) | Lowering flow target temperature at +20° C outdoor temperature                                                                                                    |
| ~ |                    |                                                                                                    |

8 dashed line (bottom) Minimum flow temperature

# 5.3.1.7 Solar

The solar pump runs when the collector exceeds the minimum temperature and is hotter than the tank. The controller can switch between two tanks.

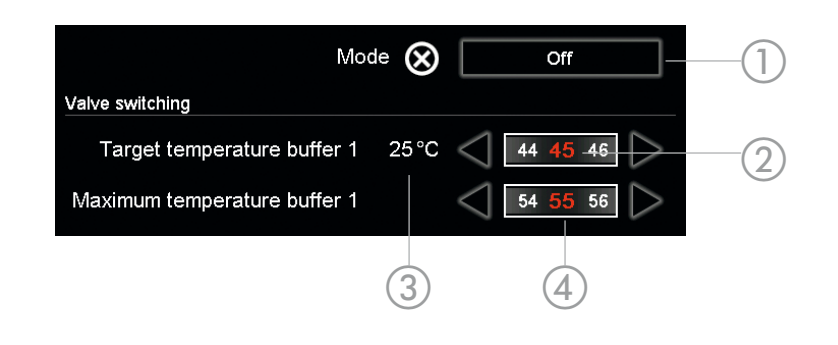

1 Mode

|   | Off                          | The solar pump never runs                                                                                                    |
|---|------------------------------|----------------------------------------------------------------------------------------------------|
|   | Automatic                    | Solar heating system running                                                                                                    |
| 2 | Target temperature buffer 1  | If the tank 1 temperature (e.g. hot water tank) lies below this value, the valve switches to tank 1. The temperature of tank 1 is combined with that of the collector as an activation/deactivation criterion for the solar pump. |
| 3 | Current buffer 1 temperature |                                                                                                    |
| 4 | Maximum temperature buffer 1 | If the tank 1 temperature is higher than this value, the valve switches to tank 2 (e.g. buffer storage tank). The temperature of tank 2 acts as an activation/deactivation criterion for the solar pump.                          |

#### 5.3.1.8 Storage

The specified consumption is only a guide, and is not intended to be the only criterion for ordering pellets. The storage filling level must be necessarily checked at regular intervals.

Once the storage has been refilled, the calculated consumption can be reset to 0.0 tons.

#### **Time settings**

In order to assure efficient operation, the filling of the day container should interrupt the heating cycle as little as possible, and occurs at the following conditions:

Boiler start during an active time window and filling level under 90 %, or

end of an active time window and filling level under 70 %.

Basically, the container should only be filled during an active time window. In order to assure hot water supply even at periods of peak demand or during a too short time window, the container is filled when the filling level lies below minimum level, even outside an active time window.

Filling can be started independently of the time settings on the maintenance page (see page 21).

If the automatic heat exchanger cleaning cycle is required (depending on the duration of heating), it runs at the same time as the daily bin is being filled.

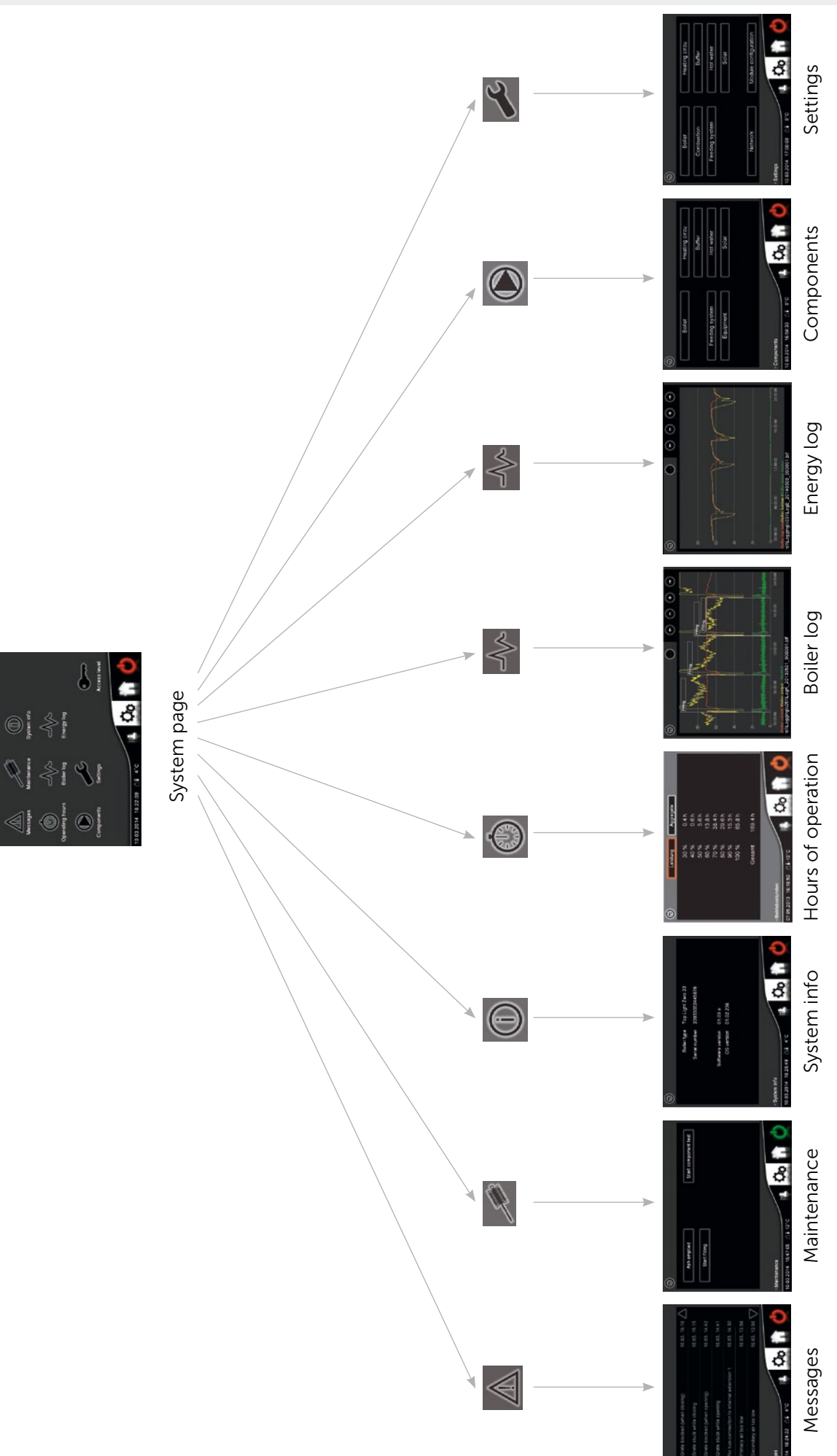

# 5.3.2.1 Messages

There are two types of messages:

Warnings/information, which allow the system to be operated further, and faults, which switch off the boiler. In order to start the boiler again, the fault must be eliminated and reset.

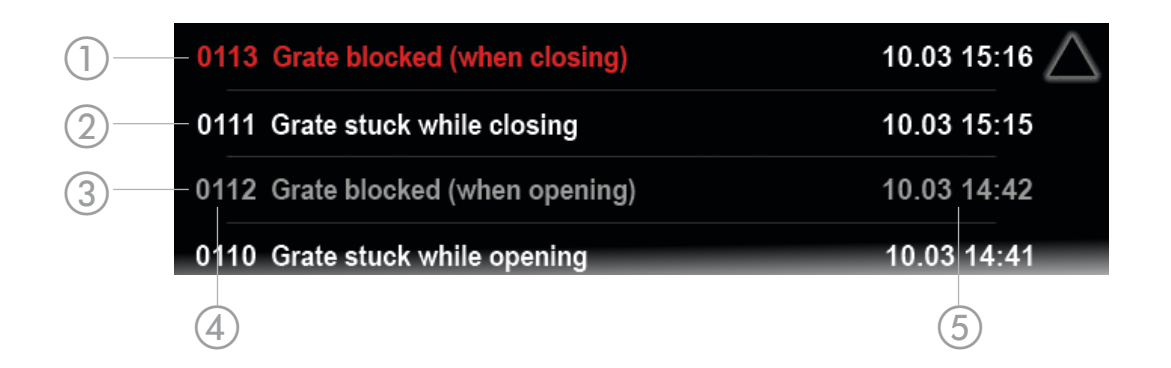

- 1 red text Unacknowledged fault
- 2 white text Unacknowledged warning/information
- 3 grey text Acknowledged message (information/warning/fault)
- 4 Message number Values of 1000 or higher are information/warning messages. If the message number is below 1000, it is a fault.
- 5 Date & time Time of occurrence

Pressing the message opens the acknowledge dialogue.

# 5.3.2.2 Maintenance

| Ash emptied          | Resets the ash filling level after the ash container has been emptied out. |
|----------------------|----------------------------------------------------------------------------|
| Start filling        | Starts the daily bin filling cycle.                                        |
| Start component test | Runs the automatic unit test                                               |

# 5.3.2.3 System info

Displays important boiler information, including the type designation, serial number and various version numbers.

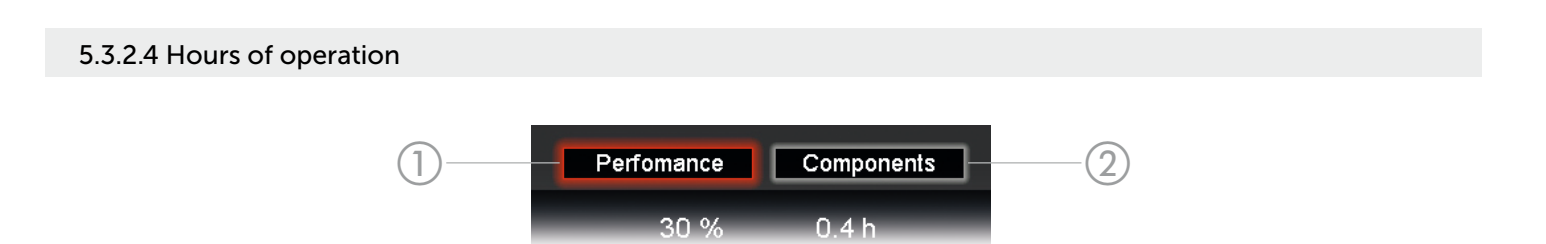

Performance
Components

Lists the hours of operation in the various power ranges and the grand total (at the bottom). Displays the hours of operation of each unit including the number of starts (right).

# 5.3.2.5 Boiler log

The controller saves the most important heating system operating values every day. In order to analyse this data / optimise operation of the system, these records can be displayed on the controller.

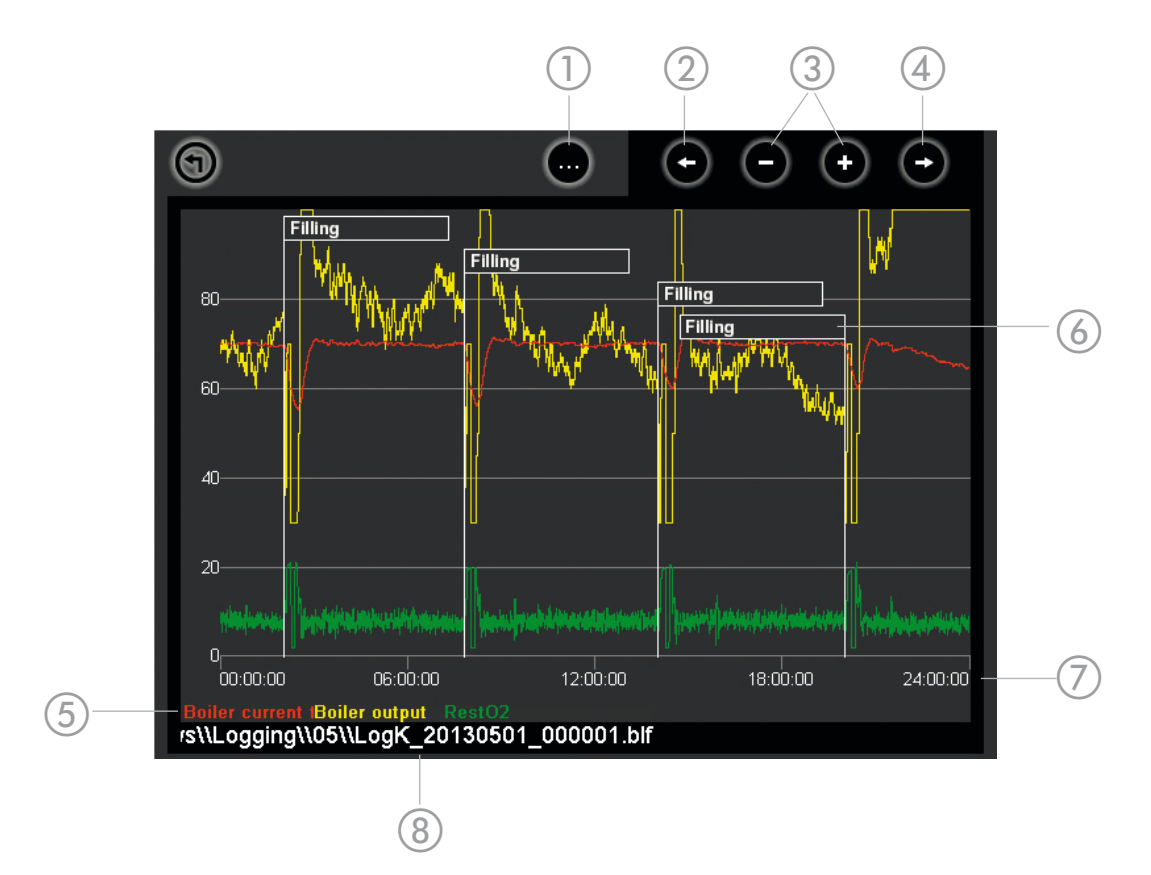

1 More... Calls up the controls for configuring the display

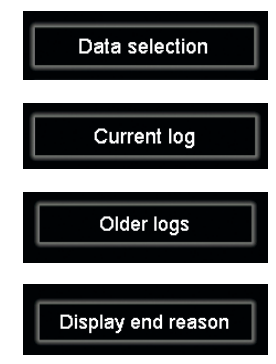

Opens the value selection page

Displays the records for the current day

Selects older records (ordered by month)

Displays the reason for termination of the heating cycle in text

- 2 left Shifts the displayed time period back in time (only when zoomed in)
- 3 greater/smaller Changes the displayed time period (max. 00:00-24:00). This can also be done by pressing the area of the display you wish to display in greater detail.
- 4 right Shifts the displayed time period forwards in time (only when zoomed in)
- 5 Keys The names of the selected values in their assigned colours
- 6 Reason for When this option is enabled (see 1), the reason why and when heating was switched off is displayed.
- 7 Time axis No more than a single day can be displayed
- 8 Designation Contains the date and time of occurrence of the displayed record Format: ...\_YYYYMMDD\_HHMMSS

# Select data

Up to six parameters can be displayed at a time. If you press a selected (coloured) text, the value is removed from the curve – its name is shown in white. When six values have already been selected and you wish to display another, you must first deselect one value in this way.

# 5.3.2.6 Energy log

See Boiler log, page 22 Shows the heat distribution records.

# 5.3.2.7 Components

When the boiler is running, you can select components (boiler, buffer, heating circuit, etc.) to display the status of their units and the values of the corresponding sensors.

If the boiler is off and in standby (heating operation must have shut down in an orderly manner), all outputs can be turned on/off

If a unit is to be automatically turned on/off while its page is open, its status does not change. Only when you quit the unit page does the change take effect. This can happen for example with the buffer charging pump in after-run mode.

- The active/on status of an input is indicated with a yellow circle
- Inactive/off with a grey circle.

# 5.3.2.8 Settings

2

If multiple versions of a given type of component are present (e.g. heating circuits), their names and are shown at the top right, with arrows for selecting them.

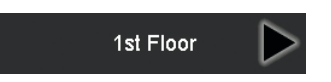

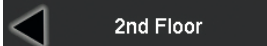

# Boiler

|--|

| 1  | Minimal demand<br>temperature          | This sets the lower limit value for the target temperature.                                                                                                    |        |
|----|----------------------------------------|----------------------------------------------------------------------------------------------------|--------|
| 2  | Start difference to target temperature | If the boiler temperature drops below the target temperature + this value, the<br>boiler starts.<br>E.g.: 70° C target temperature for buffer charging + (- 5° C) offset = boiler<br>starts at 65° C                                                                                                    |        |
| 3  | Max. boiler temperature                | The heating phase stops when the boiler temperature exceeds this value.                                                                                                    | 80° C  |
| 4  | External demand<br>temperature         | If no heating distribution is configured on the controller and the boiler is<br>controlled by an external controller or is to be kept at a constant temperature,<br>the desired<br>target temperature must be set here.<br>If a buffer, hot water tank or heating circuit are configured, this value must be<br>set to 0.                                                                                                    |        |
| 5  | Minimal output                         | Sets the lower limit for the power modulation range.<br>Essentially, this value may not be set lower than 30 %.                                                                                                    | 30 %   |
| 6  | Maximal output                         | Sets the upper limit for the power modulation range.                                                                                                    | 100 %  |
| 7  | Daily bin capacity                     | This value is essential for calculating the filling level and hence the filling process (if the fuel's dust content is very high, it may need to be reduced).                                                                                                    | 1      |
| 8  | Burner auger extraction rate           | This value is essential for calculating the filling level of the container and hence the filling process                                                                                                    | 1      |
| 9  | Switching function external input      | Adaptation to the switching cycle of an external controller                                                                                                    | Opener |
| 10 | Frost protection                       | If an outdoor temperature sensor is present and its value is lower than this setting, the frost protection cycle starts.<br>If no outdoor temperature sensor is present, the frost protection cycle starts when the boiler temperature falls below 15° C (not adjustable).<br>If the temperature rises at least 1° C over the frost protection threshold, the frost protection cycle is stopped (in both the above cases).<br>-99° C completely disables the frost protection function. | -99° C |
| 11 | Grate running time                     | The duration of the burner grate drive's stroke from closed to fully open                                                                                                    | 1      |
| 12 | Grate lag time                         | The period between grate sensor activation and fully closed. The half of this value is used for the grate movements in heating mode, hence this value may not exceed the actual run time (from sensor activation to mechanical stop) by more than 20%                                                                                                    | 1      |
| 13 | Ignition lag time                      | After ignition has been detected, the ignition unit continues running for this time.                                                                                                    | 1      |
| 14 | Max. ignition time                     | If ignition is not detected in this time, the igniter is switched off and a fault is reported.                                                                                                    | 10 min |
| 15 | Burning time                           | Duration of period between ignition detection and the heating phase                                                                                                    | 1      |
| 16 | Burning out phase                      | Duration of the shutdown process                                                                                                    | 1      |
| 17 | Heat exchanger<br>cleaning time        | Duration of the automatic heat exchanger cleaning cycle                                                                                                    | 1      |
| 18 | Maximum heat duration                  | After this time expires, the cleaning heating phase terminates.                                                                                                    |        |
| 19 | Integral time output<br>controller     | This setting adapts the boiler power regulation to the response speed of the users.<br>0proportional control: e.g. 50 % boiler power, when the boiler temperature is 5° C less than the target value                                                                                                    | 20 min |
| 20 | Max. flue gas<br>temperature           | The boiler power setting is reduced when the flue gas temperature exceeds this value.                                                                                                    | 1      |
| 21 | Numbers of feeding<br>systems          | Number of suction turbines                                                                                                    | 1      |
| 22 | Suction fan type                       | Affects fan control.                                                                                                    | 1      |
| 23 | Primary fan type                       | Affects fan control.                                                                                                    | 1      |
| 23 | Secondary fan type                     | Affects fan control.                                                                                                    | 1      |

 $^{\scriptscriptstyle 1}\,{\rm Depends}$  on the type of boiler

# Feeding system

> Settings > Feeding system

| 1 | Feeding time                  | Room discharge run time<br>Total run time of suction turbine = suction process + conveyor run + suction after-run                                                                                                    | 25 s |
|---|-------------------------------|----------------------------------------------------------------------------------------------------|------|
| 2 | Drive cycle duration          | For intermittent room discharge duration of phase during which "Drive pulse duration" is activate during discharge.                                                                                                    | 6 s  |
| 3 | Drive pulse duration          | For intermittent room discharge: see "Drive cycle duration"<br>E.g. the drive pauses for 2 seconds every 8 seconds<br>-> Drive periodic time = 10 s, pulse drive run time = 8 s<br>If room discharge is intended to be on for the the entire conveyor run time, "Drive<br>cycle duration" and "Drive pulse duration" must have the same value (e.g. 6 s). | 6 s  |
| 4 | Suction pre-running time      | Time span between flap closing and start of feeding system                                                                                                    | 2 s  |
| 5 | Suction post-<br>running time | At the end of "Feeding time" (feeding system stops) the suction turbine carries                                                                                                    | 5 s  |

# Heating circuit

> Settings > Heating circuit

| 1  | Mode                          | See page 17                                                                                                    |        |
|----|-------------------------------|----------------------------------------------------------------------------------------------------|--------|
| 2  | Day temperature               | See page 17                                                                                                    | 22° C  |
| 3  | Reduced<br>temperature        | See page 17                                                                                                    | 20° C  |
| 4  | Flow temperature at<br>-20° C | Leftmost end of heating circuit characteristic curve (for 21° C room temperature)                                                                                                    | 60° C  |
| 5  | Flow temperature at<br>+20° C | Rightmost end of heating circuit characteristic curve (for 21° C room temperature)                                                                                                    | 28° C  |
| 6  | Minimum flow<br>temperature   | If the calculated flow target temperature falls below this value, the heating circuit switches to summer mode.                                                                                                    | 25° C  |
| 7  | Maximal<br>temperature        | If the flow temperature rises above this setting, the mixer approaches.                                                                                                    | 55° C  |
| 8  | Fixed flow<br>temperature     | If the operating mode is Fixed, the flow is regulated to this temperature.                                                                                                    | 32° C  |
| 9  | Summer<br>temperature         | If the outdoor temperature is higher than this value, the heating circuit switches to summer mode (this value may not be lower than the winter temperature).                                                                                            | 20° C  |
| 10 | Winter temperature            | If the outdoor temperature is lower than this value, the heating circuit terminates the summer mode (this value may not be higher than the summer temperature).                                                                                         | 18° C  |
| 11 | Switching delay               | This is the time for which the outdoor temperature must be higher than the summer temperature/lower than the winter temperature, before the mode switches.                                                                                              | 30 min |
| 12 | Room influence                | The ratio between room and flow temperature (important e.g. when<br>changing the day temperature and operation with the room controller).<br>E.g. In order to increase the room temperature by 1° C, the flow temperature<br>must be increased by 2° C. | 2.0    |
| 13 | Room stat influence active    | When a room controller is connected and this value is set to ON, the flow target temperature is corrected by the difference between the actual room temperature and the target temperature.                                                             | Off    |
| 14 | Mixing valve running<br>time  | In order for the mixer controller to operate correctly, the mixer run time must be set here (usually specified on the mixer drive).                                                                                                    | 140 s  |
| 15 | Proportional factor           | Mixer controller parameter                                                                                                    | 10,000 |
| 16 | Integral time                 | Mixer controller parameter                                                                                                    | 0 ms   |
| 17 | Derivative time               | Mixer controller parameter                                                                                                    | 0 ms   |
| 18 | Sample rate                   | Mixer controller parameter                                                                                                    | 30 s   |

# Buffer

# > Settings > Buffer

| 1 | Mode                                | See page 15                                                                                                    |           |
|---|-------------------------------------|----------------------------------------------------------------------------------------------------|-----------|
| 2 | Switch on temperature               | See page 15                                                                                                    | 55 °C     |
| 3 | Switch off temperature              | See page 15                                                                                                    | 55 °C     |
| 4 | Superelevation                      | Charging process: Boiler target temperature = buffer deactivation<br>temperature + overshoot<br>Changing the overshoot affects the duration of buffer charging.                                                                                                    | 5 °C      |
| 5 | Maximum lag time                    | In order to exploit the residual energy in the boiler, the storage tank<br>pump runs after charging has finished fro at most the after-run time,<br>so long as the boiler temperature is higher than the upper buffer<br>temperature (hysteresis: On +3 / Off +1 °C). During the after-run time,<br>the pump may be turned on again, even if the boiler is switched off. | 30<br>min |
| 6 | Number of integrated hot water tank | Important for combined tanks (see page 28)                                                                                                    | 0         |

# Hot water

# > Settings > Hot water

| 1 | Mode                   | See page 16                                                                                                    |        |
|---|------------------------|----------------------------------------------------------------------------------------------------|--------|
| 2 | Switch on temperature  | See page 16                                                                                                    | 45 °C  |
| 3 | Switch off temperature | See page 16                                                                                                    | 55 °C  |
| 4 | Superelevation         | If the hot water tank is subordinated to the boiler, then during charging:<br>Boiler target temperature = hot water tank switch off temperature +<br>superelevation<br>Changing the superelevation affects the duration of hot water tank<br>charging. | 10 °C  |
| 5 | Maximum lag time       | If the hot water tank is attached to the boiler, the description of the buffer applies.<br>If the hot water tank is connected to buffer, then this parameter must be set to 0.                                                                         | 30 min |

# Solar

# > Settings > Solar

| 1 | Mode                             | See page 19                                                                                                    |        |
|---|----------------------------------|----------------------------------------------------------------------------------------------------|--------|
| 2 | Target temperature<br>buffer 1   | See page 19                                                                                                    | 45 °C  |
| 3 | Maximum temperature<br>buffer 1  | See page 19                                                                                                    | 55 °C  |
| 4 | Collector minimum<br>temperature | The collector must reach at least this temperature before the solar pump runs.                                                    | 40 °C  |
| 5 | Hysteresis pump on               | The solar pump can only be activated when the collector temperature is greater than the tank temperature by at least this amount. | 10 °C  |
| 6 | Hysteresis pump off              | The solar pump is switched off when the collector temperature and tank temperature fall below this value.                         | 5 °C   |
| 7 | Collector sensor type            | Changes to the sensor type setting only take effect when the controller is rebooted (shut off power for at least 5 seconds).      | Pt1000 |

# Module configuration

> Settings > Module configuration

#### Overview

| Configuration Overview Modules |             |
|--------------------------------|-------------|
| Boiler                         | $\triangle$ |
| Buffer01 Buffer                |             |
| Heating circu01 1st Floor      |             |
| Heating circu02 2nd Floor      |             |
| Hot water01 Hot water          |             |
| Solar01 Solar                  |             |
| Feeding syste01 Feeding system | $\nabla$    |

Represents all components of the system with their designations in hierarchical order. Subordinate components are thus set back (e.g. the "1st Floor" heating circuit is attached to the buffer). The component designation can be edited by pressing on the list entry itself. The service technician can also edit the hydraulic assignment (to the boiler or buffer) on this page.

The three buttons (top) are used for switching between pages.

# Configuration

This page is protected by the Service Code password.

Press on a numerical field to enter the desired amount. "Internal" and "External" refer to the type of expansion module – built into the boiler or installed outside the boiler in a separate housing.

Press the "Accept" button to accept the changes (the controller must be switched off).

| Configuration | Overvie       | w I           | Modules |   |
|---------------|---------------|---------------|---------|---|
| Buffer        | Internal<br>1 | External<br>0 |         |   |
| Hot water     | 1             | ο             |         |   |
| Circulation   | 0             | 0             |         |   |
| Solar         | 1             | 0             |         |   |
| Feeding syste | 1             | 0             | Ассер   | t |

If a solar component is added or removed, the controller must be rebooted after the change has been confirmed (shut off power for at least 5 seconds). The reason for this is the switch type of the collector temperature input.

If a hot water and circulation component are internally configured, the hot water component is NOT associated with the HZS532. Hot water and circulation are then on an HZS533. The index depends on the other components and is shown on the Modules page.

Maximum component numbers

| Buffer          | 5  |
|-----------------|----|
| Hot water tank  | 3  |
| Circulation     | 3  |
| Heating circuit | 10 |
| Solar           | 3  |
| Feeding system  | 2  |
|                 |    |

# Combined tank

If a combination tank is present, both a buffer and a hot water tank must be configured.

The charging pump is connected to the buffer pump output, while the hot water temperature sensor is connected to the hot water temperature input.

The "Number of integrated hot water tank" must be set (normally 1) in the buffer settings.

If buffer mode is "Automatic", the buffer will no longer be fully charged during the summer (all connected heating circuits off or in summer mode). Hot water is still generated using the hot water temperature sensor and buffer charging pump.

# Modules

Lists all necessary (expansion) modules with their assigned functions.

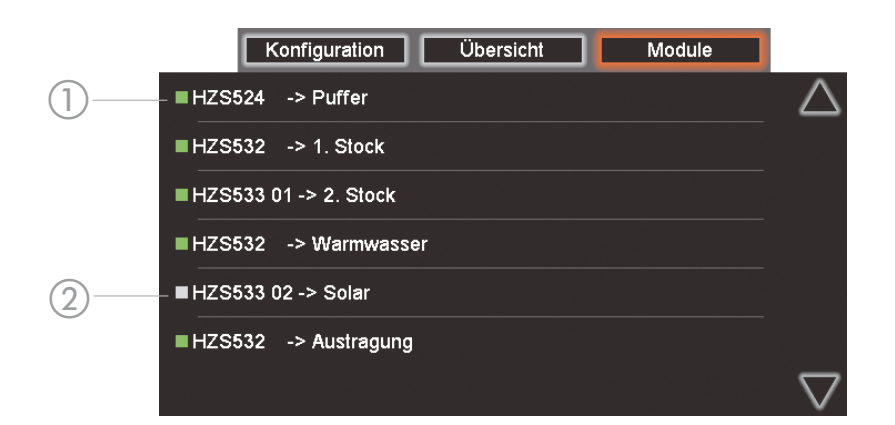

1 Green square Communications with module OK

2 Grey square Module not detected/communications not OK

Assignment of the modules in the following sequence:

1. Buffer

The first internal buffer is assigne always on the main mother board 524, additional buffers on intern expansion module 533.

2. Hot water tank

The first intern assigned hot water tank is always on the intern expansion module 532, except if in connection with a circulation (in this case the intern expansion module 533 is needed).

3. Heating circuit

The first intern asssigned heating circuit is always on the intern expansion module 532, additional ones on intern expansion module 533

4. Feeding

One intern assigned feeding system is always on the intern expansion module 532

Two feeding systems can be connected to the extern expansion module 541

5. Solar

If both internal and external expansion modules are used, assign first the internal modules

I.e. Assign 6 internal modules and 4 external heating circuits as follows:

Heating circuit 1: Internal expansion module 532

Heating circuit 2–6: Internal expansion module 533 No. 1–5

Heating circuit 7–10: External expansion module 541 No. 1–4

Move additional components (i.e. Hotwater tank) under the module assignement of existing elements (i.e. heating circuits). When using an external expansion module, change only the Dip switch so that no changes on the wiring is necessary.

# Serial number

Enter the 14-digit serial number (5-digit prefix, 2-digit language ID and 7-digit boiler number) and confirm with the "Accept" button.

### 2.4 Remote access

# > Settings > Network

The ReFlex controller can be operated directly with a PC/laptop (with Ethernet connection), or remotely via a LAN or the internet (with a router). The user interface is identical with that on the boiler itself. The network cable must be connected to the "X4 Ethernet" socket on the back of the touchscreen controller. In order to integrate the heating system controller into the network, a free "IP-Address" must be assigned to it. Enter the values of the network in the "Network mask". The "Gateway" is the IP address of the router.

Changes to the network settings only take effect after the page has been closed (e.g. with the Back button) and the controller itself is rebooted (shut off power for at least 5 seconds).

If you wish to be able to connect to the controller from outside the LAN (i.e. via internet), you must establish a connection to a router capable of forwarding multiple ports to the controller (so-called "port forwarding", see below).

If the router does not have a fixed IP address (dependent on the internet access/provider), it must be assigned a DNS name with a DNS service.

Depending on the device used to access it, you can choose between "WEB Server" and "VNC Server".

### 2.4.1 Web server

Remote control with the Java applet only requires a Java-enabled browser. Normally, PCs or laptops are already equipped to do so with no additional programs.

Enter the controller's IP address (direct Ethernet connection) or router's IP address or DNS name in the browser's address bar to call up the "LRS Application Online Settings" page. Select "Fast Transmission" and click on <Ok>; you are then prompted to enter the password ("LRS Operating System Login" – confirm again with <Ok>). If the controller page does not display after a few seconds, you have entered the password incorrectly.

Available ports: 80, 1954, 1983

## 2.4.2 VNC server

In this mode, a VNC Viewer/Client is required on the remote station. Since this is a standard process, such programs are available even for smartphones and tablets. Available ports: 1954, 5900

### 2.4.3 Email

Messages (information, warning, fault) can be sent to up to three recipients by email. The following settings are required:

- Data of the outgoing email account

If a DNS name is given for the SMTP server, a "DNS-Server" must be specified on the "Network" page.

- Up to three recipient-email addresses, which can be set to "only errors" or "all messages".

The email's subject line will contain the text "Pellets-Heizung" (Pellet heating system) followed by the boiler serial number

#### 06 Annex

# A. Module assignment

|          |                               | Maximum<br>number |
|----------|-------------------------------|-------------------|
| Internal | Main board 524                | 1                 |
|          | Internal expansion module 532 | 1                 |
|          | Internal expansion module 533 | 5                 |
| External | External expansion module 541 | 16                |

# **PIN CONFIGURATION**

230 V AC 3-pole

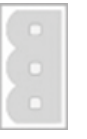

| L   |
|-----|
| N   |
| GND |

230 V AC mixer 4-pole

| L (mixer open/circulation p | ump) |
|-----------------------------|------|
|-----------------------------|------|

- L (mixer close)
- Ν

GND

# Temperature sensor 2-pole

| Input |
|-------|
| GND   |

Temperature sensor 3-pole

| Input |
|-------|
| free  |
| GND   |

(internal)

Remote room sensor connection "RTF H11" (from 2013)

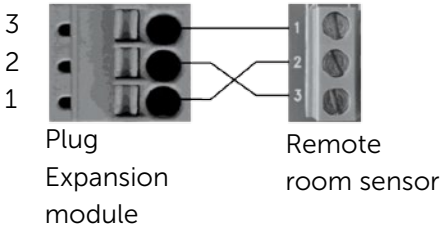

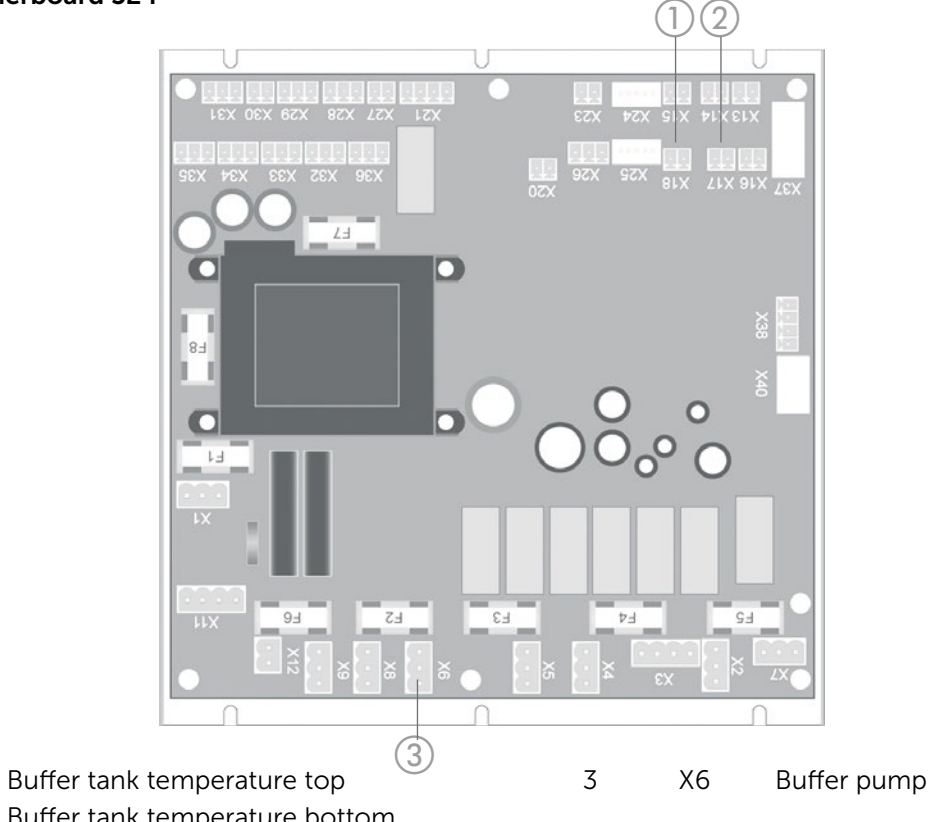

**Buffer on motherboard 524** 

1 X18 2 X17 Buffer tank temperature bottom

# Internal expansion module 532

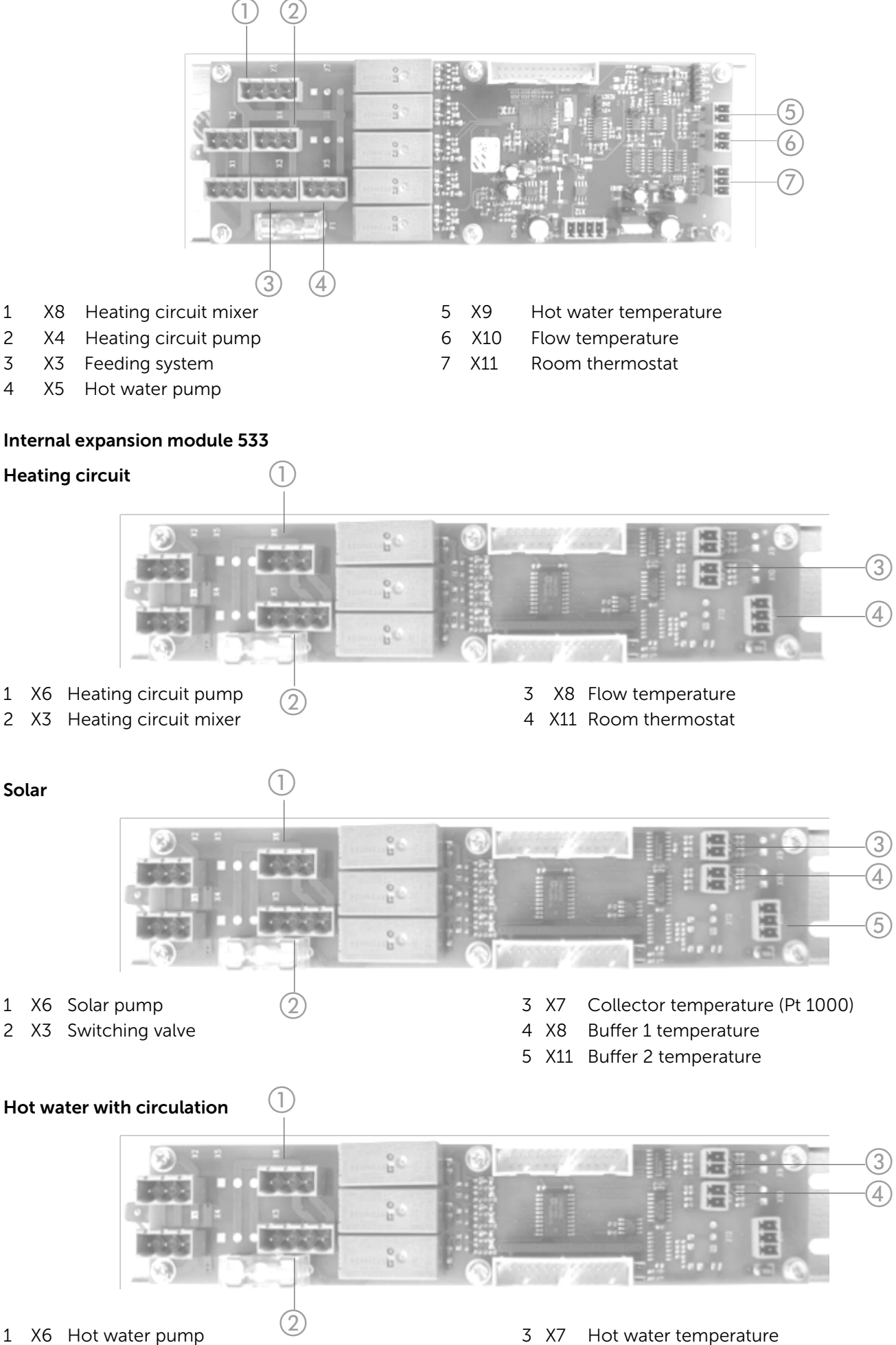

2 X3 Circulation pump

- 3 X7 Hot water temperature
- 4 X8 Circulation temperature

# External expansion module 541

The CAN-bus wiring should be run using shielded twisted-pair cables (Cat5 or 6 shielded). Please ensure that the shield of the cable is properly earthed to minimise interface along the cable.

Dip switch:

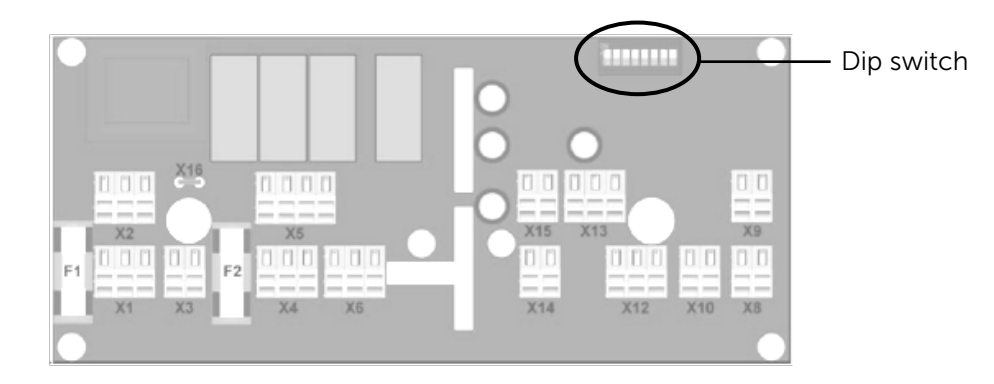

External modules are numbered in progressively increasing order during configuration (1-16). The dip switches must be set accordingly.

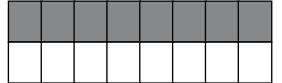

1

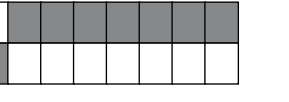

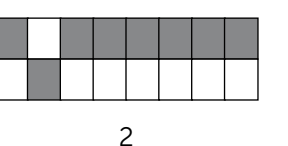

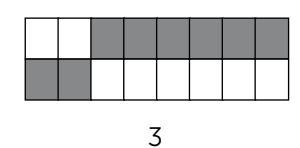

0 - invalid (Delivery condition)

230 V AC 3-pole X1 Power supply X2 Power to next module, X4, X6

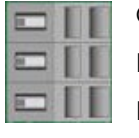

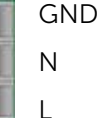

230 V AC mixer 4-pole

# Χ5

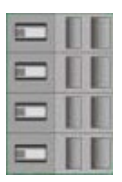

GND

Ν L (mixer close) L (mixer open/ circulation pump)

# **Heating circuit**

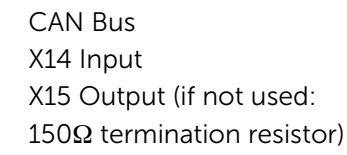

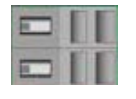

CAN B (High) CAN A (Low)

X12 Remote room sensor "RTF H11" 3-pole (optional)

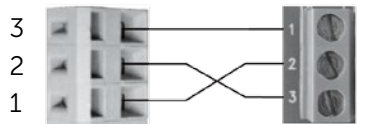

Expansion module (external)

Remote room sensor

X12 Circulation temperature

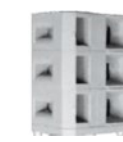

GND free Input

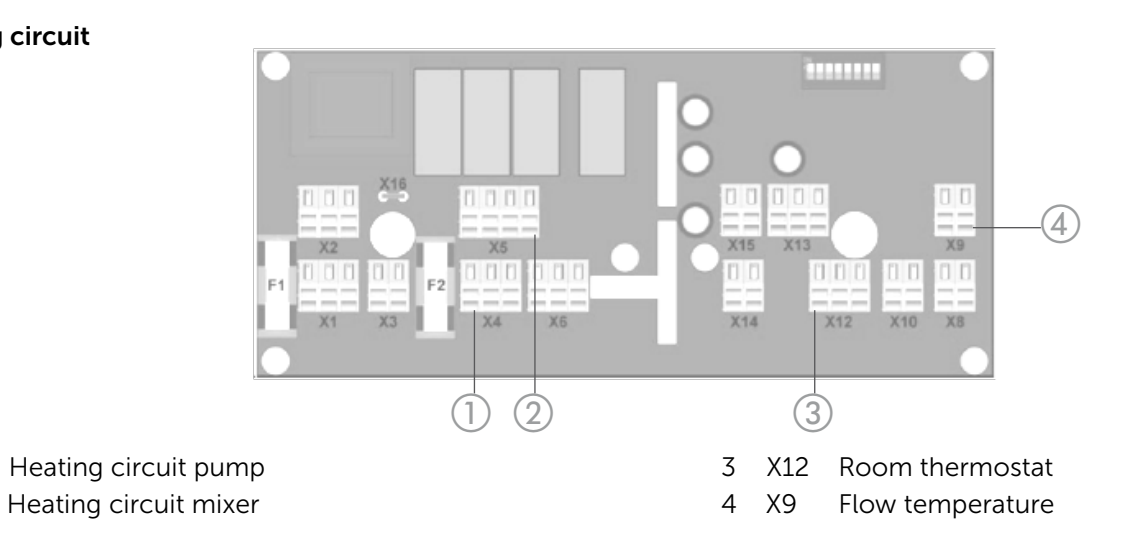

1 2 Χ5

Χ4

# Feeding system

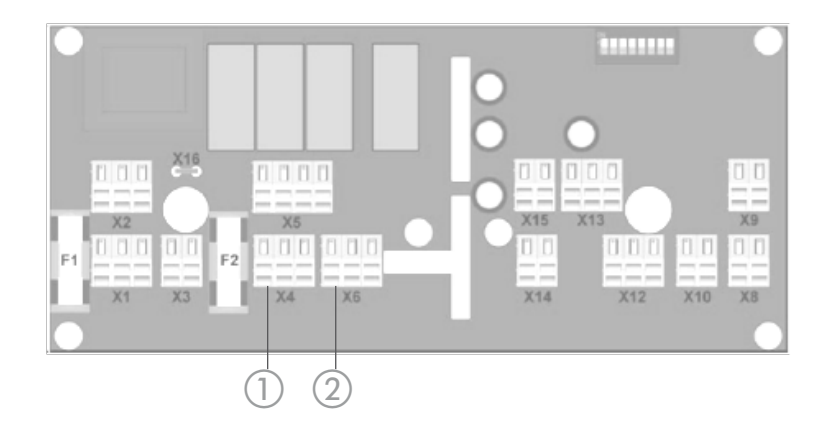

- 1 X4 Feeding system 1
- 2 X6 Feeding system 2

# Buffer & hot water & circulation

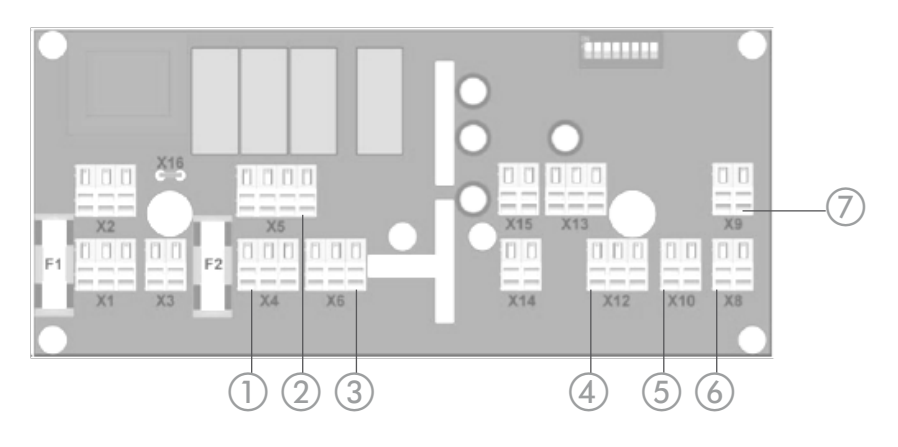

| 1 | X4 | Buffer pump      | 4 | X12 | Circulation temperature  |
|---|----|------------------|---|-----|--------------------------|
| 2 | X5 | Circulation pump | 5 | X10 | Hot water temperature    |
| 3 | X6 | Hot water pump   | 6 | X8  | Upper buffer temperature |
|   |    |                  | 7 | Х9  | Lower buffer temperature |
|   |    |                  |   |     |                          |

# Solar

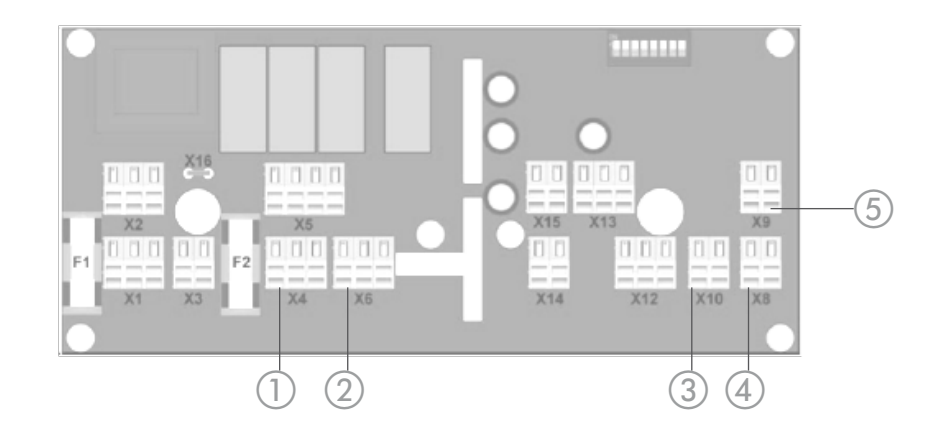

| 1 | Х4 | Buffer pump     | 3 | X10 | Collector temperature  |
|---|----|-----------------|---|-----|------------------------|
| 2 | X5 | Switching valve | 4 | X8  | Buffer 1 - temperature |
|   |    |                 | 5 | Х9  | Buffer 2 - temperature |

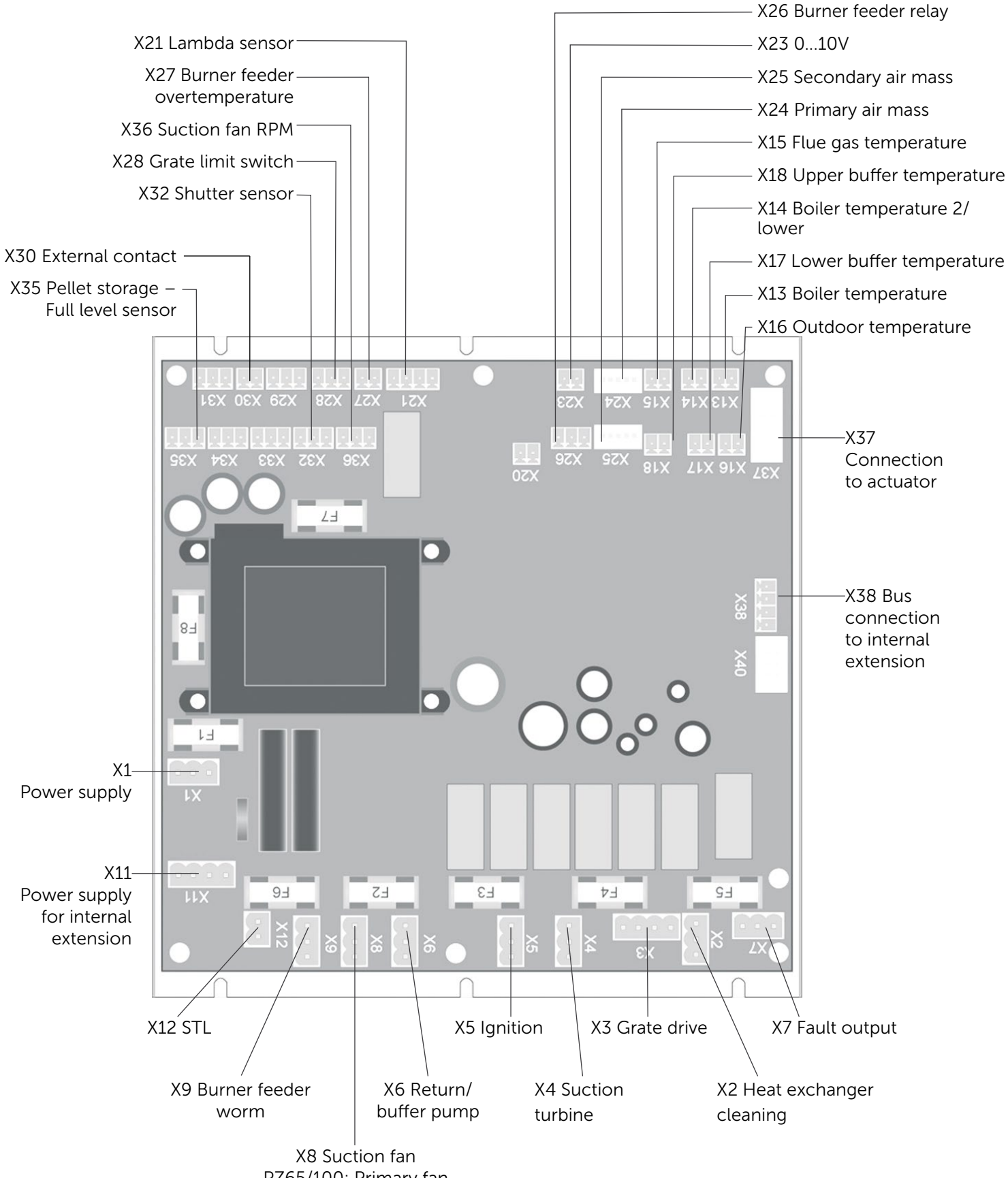

# Fuses

| Designation | Rating [A] | Description                                   |
|-------------|------------|-----------------------------------------------|
| F1          | 0.25       | Transformer main board                        |
| F2          | 5          | Suction fan (X8), burner feeder worm (X9)     |
| F3          | 10         | Ignition (X5)                                 |
| F4          | 10         | Suction turbine (X4)                          |
| F5          | 10         | Heat exchanger cleaning (X2), grate unit (X3) |
| F6          | 10         | Return pump (X6)                              |
| F7          | 2.5        | Lambda sensor heating                         |
| F8          | 2.5        | 24V power unit                                |

# **Pin configuration**

L

Ν

GND

230 V AC 3-pole X1, X2, X4, X5, X6, X8, X9, X10

L (Grate close)

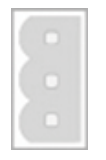

# 230 V AC 4-pole X3 Grate drive

L (Grate open) Wire Nr. 3 Wire Nr. 1

Wire Nr. 2

GND

# No-voltage 3-pole X7 Fault output

Ν

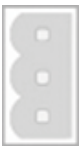

Root

normally open

normally closed

# 230VAC 4-pole

1

X11 Power supply for internal extension modules

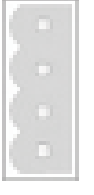

L switched via STL - not used Ν

GND

# 230 V AC 2-pole X12 STL

L

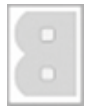

L switched

Temperature sensor/analogue input 2-pole X13 - X18, X23

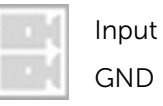

Lambda sensor 4-pole X21

| • ( | Input positive |
|-----|----------------|
|     | Input negative |
| - ( | Sensor heating |
|     | Sensor heating |
|     |                |

Analogue output 3-pole X26

24 V

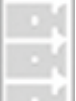

Analogue output

Burner feeder overtemperature/external contact X27, X30

| 24 V  |
|-------|
| Input |

Digital input 3-pole X28, X32, X35, X36

| • [ | 24V   | brown |
|-----|-------|-------|
|     | Input | black |
|     | GND   | blue  |

# CAN Bus 4-pole

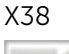

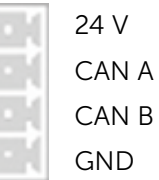

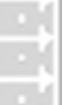

Analogue GND

## **B. Frost protection**

Each component has its own frost protection process.

Buffer If the buffer is off (power manager Off or mode Off), charging is started when indicated by the activation/deactivation temperature, regardless of the time settings.

Hot water If the hot water tank is off (power manager Off or mode Off), charging is started when indicated by the activation/deactivation temperature, regardless of the time settings.

Heating If the heating circuit is off (power manager Off or mode Off), the heating circuit is run in reduced circuit mode.

# C. Seizing protection

If the pumps have not been run for a week, they are turned on for a minute. The mixer drives are opened and closed again for double the mixer run time (before the heating circuit pump is turned on).

# 07 Regular maintenance

In order to keep the system in good working efficiency and order, the boiler must be cleaned at regular intervals.

# 7.1 Empty out the ash compartment / clean the combustion chamber

Depending on the quality of the pellets, the ash compartment and combustion chamber must be emptied out and cleaned every 6 - 18 weeks. These are located behind the left housing hatch and are closed with the ash compartment / combustion chamber doors (secured with a spoked handle / wingnut respectively).

• Procedure

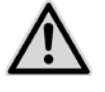

# CAUTION: Never attempt to handle hot ash or glowing embers!

Press the ON/OFF switch to turn the heating off.

# CAUTION:

We recommend leaving the system 2 - 3 hours to cool down after switching it off

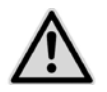

Please note that damage caused by failure to observe the maintenance instructions is not covered by the warranty/guarantee.

- Open the lower cleaning hatch.
- Extract the ash container and empty it out.
- Open the upper cleaning hatch and place the ash container beneath it.

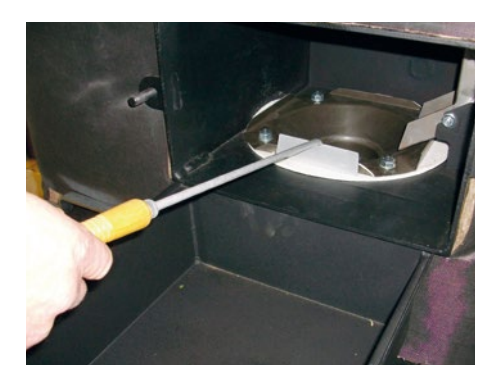

- Remove any fly ash which has accumulated on the combustion chamber bulkhead (a scraper for this purpose can be obtained from Biotech or your dealer).
- Use a vacuum cleaner to remove any residual ash so that the combustion chamber is completely clean.

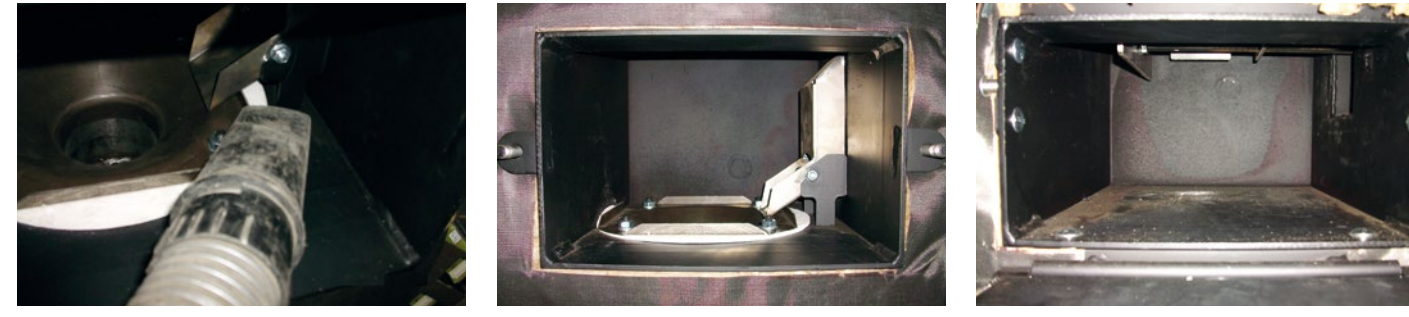

- Use a suitable vacuum cleaner to clean any residual ash out of the ash compartment as well.
- Place the ash container back in its compartment.
- Close the cleaning hatches.
- Press the "Empty ash" button in the "Maintenance" menu to confirm that the system has been cleaned.
- The removed ash can be used as compost or disposed of with biological waste.
- Start the system up again.

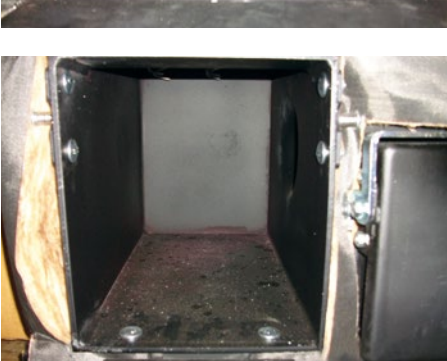

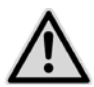

This job can also be done by our customer service technician during the yearly overhaul!

| 08 | Notes |
|----|-------|
|    |       |
|    |       |
|    |       |
|    |       |
|    |       |
|    |       |
|    |       |
|    |       |
|    |       |
|    |       |
|    |       |
|    |       |
|    |       |
|    |       |
|    |       |
|    |       |
|    |       |
|    |       |
|    |       |
|    |       |
|    |       |
|    |       |
|    |       |
|    |       |
|    |       |
|    |       |

# Natural, sustainable heating

with Biotech pellet and chipping heating systems.

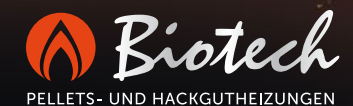

Biotech Energietechnik GmbH Mayrwiesstraße 12 5300 Hallwang, Austria

T +43 662 454072-0 F +43 662 454072-555 office@biotech-heizung.com

www.biotech-heizung.com

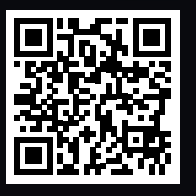